Multi-Currency User Guide Version 5.20

© Copyright 2007 Fourth Generation Software Solutions, Inc.

# Multicurrency ♦ User Guide

Version 5.20

#### **Restricted Rights Legend**

Use, duplication, or disclosure by the Government is subject to restrictions as set forth in subparagraph (c)(1)(ii) of the Rights in Technical Data and Computer Software clause at DFARS252.227-7013. Fourth Generation Software Solutions, 700 Galleria Parkway, Suite 480, Atlanta, GA 30039.

#### Copyright

Copyright (c) 1988-2007 Fourth Generation Software Solutions. All rights reserved. No part of this publication may be reproduced, transmitted, transcribed, stored in a retrieval system, or translated into any language in any form by any means without the written permission of Fourth Generation Software Solutions. **Software License Notice** 

Your license agreement with Fourth Generation Software Solutions, which is included with the product, specifies the permitted and prohibited uses of the product. Any unauthorized duplication or use of Fitrix INFORMIX-4GL version, in whole or in part, in print, or in any other storage and retrieval system is forbidden.

#### **Licenses and Trademarks**

Fitrix is a registered trademark of Fourth Generation Software Solutions. Informix is a registered trademark of Informix Software, Inc. UNIX is a registered trademark of AT&T.

FITRIX ACCOUNTING MANUALS ARE PROVIDED "AS IS" WITHOUT WARRANTY OF ANY KIND, FURTHER EXPRESS OR IMPLIED, INCLUDING, BUT NOT LIMITED TO, THE ENTIRE RISK AS TO THE QUALITY AND PERFORMANCE OF THE FITRIX ACCOUNTING MANUALS IS WITH YOU. SHOULD THE FITRIX ACCOUNTING MANUALS PROVE DEFECTIVE, YOU (AND NOT FOURTH GENERATION SOFTWARE SOLUTIONS SOFTWARE OR ANY AUTHORIZED REPRESENTATIVE OF FOURTH GENERATION SOFTWARE SOLUTIONS) ASSUME THE ENTIRE COST OF ALL NECESSARY SERVICING, REPAIR, OR CORRECTION IN NO EVENT WILL FOURTH GENERATION SOFTWARE SOLUTIONS BE LIABLE TO YOU FOR ANY DAMAGES, INCLUDING ANY LOST PROFITS, LOST SAVINGS, OR OTHER INCIDENTAL OR CONSEQUENTIAL DAMAGES ARISING OUT OF THE USE OF OR INABILITY TO USE SUCH FITRIX ACCOUNTING MANUALS. EVEN IF FOURTH GENERATION SOFTWARE SOLUTIONS OR AN AUTHORIZED REPRESENTATIVE OF FOURTH GENERATION SOFTWARE SOLUTIONS HAS BEE ADVISED OF THE POSSIBILITY OF SUCH DAMAGES, OR FOR ANY CLAIM BY ANY OTHER PARTY. IN ADDITION, FOURTH GENERATION SOFTWARE SOLUTIONS SHALL NOT BE LIABLE FOR ANY CLAIM ARISING OUT OF THE USE OF OR INABILITY TO USE SUCH FITRIX SOFTWARE OR MANUALS BASED UPON STRICT LIABILITY OR FOURTH GENERATION SOFTWARE SOLUTIONS'S NEGLIGENCE. SOME STATES DO NOT ALLOW THE EXCLUSION OF IMPLIED WARRANTIES, SO THE ABOVE EXCLUSION MAY NOT APPLY TO YOU, THIS WARRANTY GIVES YOU SPECIFIC LEGAL RIGHTS AND YOU MAY ALSO HAVE OTHER RIGHTS. WHICH VARY FROM STATE TO STATE.

Fourth Generation Software Solutions Corporate: (770) 432-7623 700 Galleria Parkway, Suite 480 Fax: (770) 432-3447 Atlanta, GA 30339E-mail: sales@fitrix.com http://www.fitrix.com

**Copyright (c) 1988-2007 - Fourth Generation Software Solutions Corporation - All rights reserved.** No part of this publication may be reproduced, transmitted, transcribed, stored in a retrieval system or translated.

## **OVERVIEW OF THE MULTICURRENCY MENUS**

The Multicurrency module acts as a currency "translation" facility. It take the financial data from one or more accounting modules, combines this data with information about currencies and exchange rates, and restates the data in the proper currency for the required document or report. Because this "translation" is the main task of Multicurrency, most of the module's menus contain only report generation options. All other Multicurrency specific operations such as updating of currencies, currency exchange rates, and currency defaults are performed from the Set Up Multicurrency menu.

#### **Foreign Currency Reports Menus**

All the reports generated from the Multicurrency module are just like the corresponding report in the other Fitrix modules except that they print amounts in the customer's or vendor's currency rather than your home currency.

#### **AR Currency Reports:**

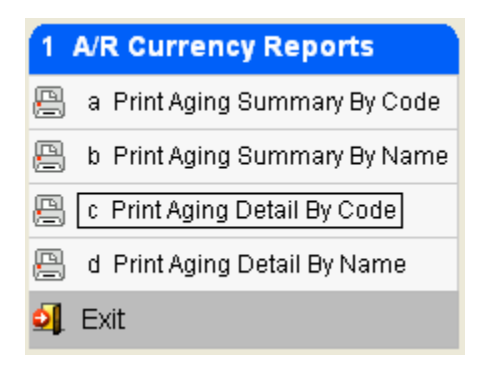

#### **AP Currency Reports:**

| 2 | A/P Currency Reports              |
|---|-----------------------------------|
| ß | a Print Aging Summary By Code     |
| P | b Print Aging Summary By Name     |
| P | c Print Aging Detail By Code      |
| P | d Print Aging Detail by Name      |
| P | e Print Cash Req. Summary By Code |
| B | f Print Cash Req. Summary By Name |
| P | g Print Cash Req. Detail By Code  |
| P | h Print Cash Req. Detail by Name  |
| 0 | Exit                              |

## **OE Currency Reports:**

| 3 | O/E Currency Reports            |
|---|---------------------------------|
| P | a Print Open Order Summary      |
| P | b Print Open Order Detail       |
| P | c Print Salesperson Summary     |
| 8 | d Print Salesperson Detail      |
| 8 | e Print Open Order Item Summary |
| 8 | f Print Open Order Item Detail  |
| P | g Print Customer Order Summary  |
| P | h Print Customer Order Detail   |
| 0 | Exit                            |

## **PO Currency Reports:**

| 4 | P/O Currency Reports      |
|---|---------------------------|
| P | a Order Summary by PO Num |
| 8 | b. Order Summary by Buyer |
| P | c Order Summary by Vendor |
| B | d Order Detail by PO Num  |
| B | e Order Detail by Buyer   |
| P | f Order Detail by Vendor  |
| P | g Price Change Report     |
|   | Exit                      |

#### **Setup Multicurrency menu:**

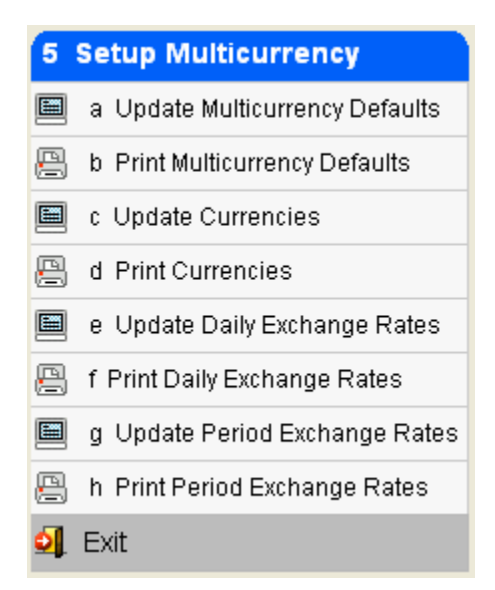

This menu is used for both setting up Multicurrency and for maintaining currency codes and exchange rates. Each update option has a Print option counterpart. The menu options are as follows:

**Update Multicurrency Defaults** – this program is used to define the home currency for your company, specify which Fitrix modules will use Multicurrency, and to assign an exchange rate type for each module that will use Multicurrency.

**Update Currencies** – this program is used to set up your foreign currency codes and define the GL account numbers that will be the Difference on Exchange account for each currency.

**Update Daily Exchange Rates** - this program is used to enter an exchange rate for each currency code and specify the date for which this exchange rate applies.

**Update Period Exchange Rates** – this program is used to enter an exchange rate for each currency code and specify the period and year to which this exchange rate applies.

## MULTICURRENCY SET UP

| 5 | Setup Multicurrency             |
|---|---------------------------------|
|   | a Update Multicurrency Defaults |
| B | b Print Multicurrency Defaults  |
|   | c Update Currencies             |
| B | d Print Currencies              |
|   | e Update Daily Exchange Rates   |
| B | f Print Daily Exchange Rates    |
|   | g Update Period Exchange Rates  |
| P | h Print Period Exchange Rates   |
| 0 | Exit                            |

## **Update Currencies (menu option MC-5-c)**

The first step in setting up Multicurrency is to set up your currency codes including a currency code for your home currency.

| 😵 Update Currencie                                                                                                    | Ş               |             |     |
|----------------------------------------------------------------------------------------------------|-----------------|-------------|-----|
| File Edit View Navigation T                                                                                                    | ools Actions He | lp          |     |
| OF THE CONTRACT OF THE CONTRACT. THE CONTRACT OF THE CONTRACT OF THE CONTRACT OF THE CONTRACT. THE CONTRACT OF THE CONTRACT OF THE CONTRACT. THE CONTRACT OF THE CONTRACT OF THE CONTRACT. THE CONTRACT OF THE CONTRACT OF THE CONTRACT. THE CONTRACT OF THE CONTRACT OF THE CONTRACT. THE CONTRACT OF THE CON | e Delete Browse | 90          |     |
| Description: H                                                                                                    | IOME CURRENCY   |             |     |
| Difference on Exchange Account:                                                                                                    | 59000000 🔍      | OTHER COSTS | 1   |
|                                                                                                    | 1 of 2          |             |     |
|                                                                                                    |                 |             | OVR |

Currency Code – enter a currency code of up to three characters.

**Description** - enter a description for the currency code.

**Difference in Exchange Account** – enter the GL account for posting the differences that arise from changes in the exchange rate. You can use the same account number for each currency code or a different one for each code. Running the Post Cash Receipts options posts the difference between the amount you expected to get in home currency and what you actually received in home currency. Running the Post AP Check program posts the difference between what you expected to pay in home currency and what you actually paid in home currency.

### Update Multicurrency Defaults (menu option MC- 5 –a)

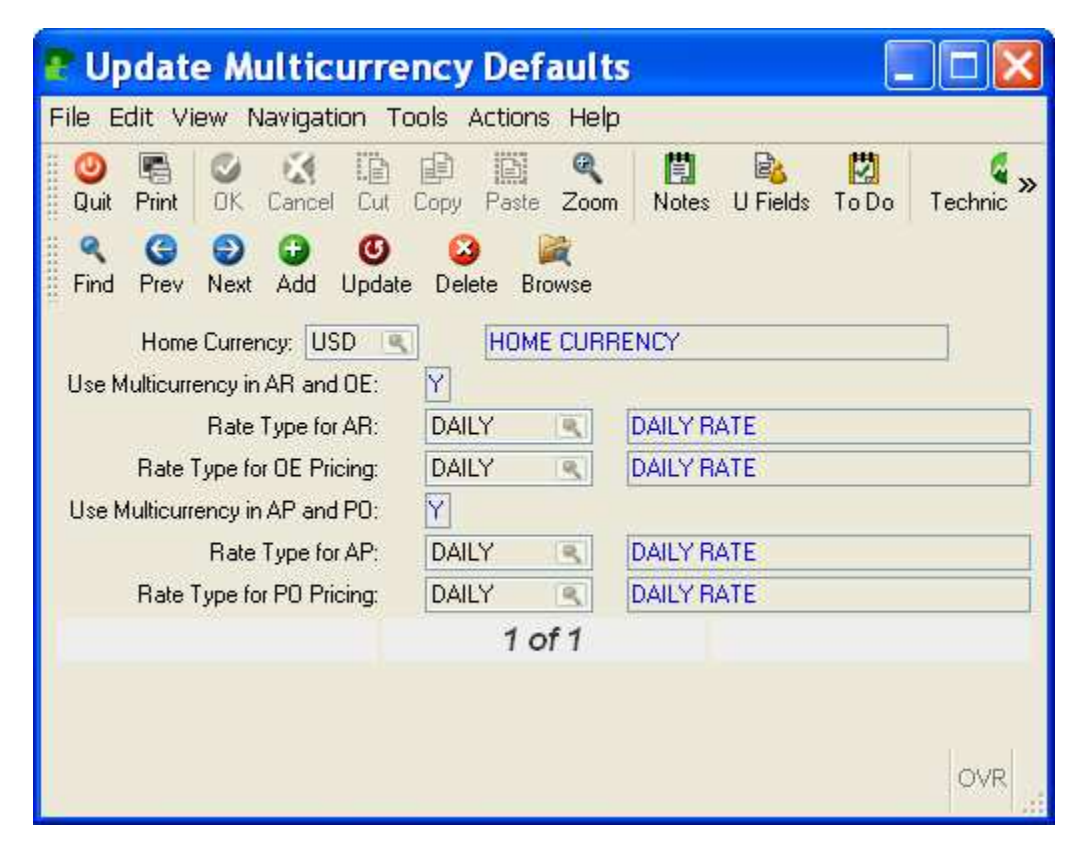

The next step is to activate Multicurrency using this program.

Home Currency- enter the currency code for your home currency.

**Use Multicurrency in AR and OE** – Enter Y to activate Multicurrency in Accounts Receivable and Order Entry. Leave set to N if you will not be using multicurrency in these modules.

**Rate Type for AR** – enter the rate type you want to use for the AR module. The rate types are DAILY (rate is good for one day) and STAND (rate is good for an entire accounting period)..

**Rate Type for OE Pricing** – enter the rate type you want to use for the OE module. The rate types are DAILY (rate is good for one day) and STAND (rate is good for an entire accounting period).

# Note: If you choose to use Multicurrency for OE you MUST also use it for AR.

**Use Multicurrency in AP and PO** – Enter Y to activate Multicurrency in Accounts Payable and Purchasing. Leave set to N if you will not be using multicurrency in these modules.

**Rate Type for AP** – enter the rate type you want to use for the AP module. The rate types are DAILY (rate is good for one day) and STAND (rate is good for an entire accounting period).

**Rate Type for PO Pricing** – enter the rate type you want to use for the PO module. The rate types are DAILY (rate is good for one day) and STAND (rate is good for an entire accounting period).

# Note: If you choose to use Multicurrency for Purchasing you MUST also use it for AP.

When you press ESC to exit and save the Multicurrency Default table, if you have changed the Use Multicurrency in AR/OE (AP/PU) from N to Y, you will see the following prompt:

You have activated Multicurrency for AR/OE (AP/PU). Enter 'Y' to set all currency codes in the customer (or vendor) and activity tables to the home currency value shown above. Press 'N' to cancel.

If you answer 'Y' to this prompt, the home currency is inserted into every record for:

#### AR/OE

#### AP/PU

- existing customers
- outstanding AR invoices
- AR Cash Receipts
- AR Activity Records
- all existing orders

existing vendors outstanding AP invoices AP Cash Disbursements AP Activity Records all existing purchase orders You must then go into specific customers and vendors and enter their multicurrency code.

### Update Daily Exchange Rates (menu option MC-5-e)

The records entered with this program must be unique combinations of currency code and date. You cannot add two records with the same currency code and date. Daily exchange rates are only valid for a single date.

| 🖀 Update D         | aily Exchange Rates           |     |
|--------------------|-------------------------------|-----|
| File Edit View     | Navigation Tools Actions Help |     |
| 🙂 🖷 🕑 🔣            | ŭ de 12 🍳 📋 🗞 💆 🥯 😮           |     |
| Rind Prev Next     | Add Update Delete Browse      |     |
| Currency:          | EUR 🔍 EURO                    |     |
| Rate Type:         | DAILY S DAILY RATE            |     |
| Date of This Rate: | 05/23/2008                    |     |
| Exchange Rate:     | 0.6335530                     |     |
|                    | (New Document)                |     |
|                    |                               |     |
|                    |                               |     |
|                    |                               | OVR |

**Currency code** – enter a currency code that has previously set up using the Update Currencies program. Zoom is available.

Rate Type – Defaults to Daily

**Date of This Rate** – the date this exchange rate is good for.

**Exchange Rate** – enter to exchange rate for this currency code is it relates to one of your home currency. In the example above the home currency defined in the Update Multicurrency program is U.S. dollars so \$1.00 equals .6335530 Euros.

## Update Period Exchange Rates (menu option MC-5-g)

The records entered with this program must be unique combinations of currency code and period. You cannot add two records with the same currency code and period.

| 📱 Upda          | te Perio    | d Exch                | ange R             | ates     |     |
|-----------------|-------------|-----------------------|--------------------|----------|-----|
| File Edit       | View Naviga | tion Tool:            | s Actions          | Help     |     |
| : 🕗 🖷 🕛         | 9 11 ib e   |                       | 🗒 🗞 💆              | ی 🕲      |     |
| ৎ G<br>Find Pre | v Next Add  | <b>ဖြ</b><br>Update [ | 🙆 📔<br>Delete Brov | (<br>vse |     |
| Currency:       | CAN 🔍       | CANADIAN              | 8                  |          |     |
| Rate Type:      | STAND       | 5                     | STANDARD           | RATE     |     |
| Period:         | 05 🔍        | 2008                  |                    |          |     |
| Rate:           |             |                       | 0.9883000          |          |     |
|                 |             | 1                     | of 1               |          |     |
|                 |             |                       |                    |          |     |
|                 |             |                       |                    |          |     |
|                 |             |                       |                    |          | OVR |

**Currency code** – enter a currency code that has previously set up using the Update Currencies program. Zoom is available.

Rate Type – Defaults to STAND

**Period** – the period and year this exchange rate is good for.

**Exchange Rate** – enter to exchange rate for this currency code is it relates to one of your home currency. In the example above the home currency defined in the Update Multicurrency program is U.S. dollars so \$1.00 equals .9883 Canadian dollars.

# MUTICURRENCY IN ACCOUNTS PAYABLE

#### **Update Vendor Information (menu option AP-3-a)**

Once you have set up your currency codes and activated the Multicurrency module you must now go into each vendor record and change the multicurrency code from your home currency code to their foreign currency code. Please note that you cannot change the currency code of a vendor that has existing activity on the system. This is to ensure that the balance and activity for the vendor remain in a single currency.

| Update Vendor Information                        |                           |                           |
|--------------------------------------------------|---------------------------|---------------------------|
| File Edit View Navigation Tools Actions C        | ptions Help               |                           |
| 🙂 🖷 🥑 🚷 🗈 🖨 🔍 🗒 🗞 💆                              | ۵ 🚱                       |                           |
| S 🚯 🔀 🔀<br>Payto Activity Aging Terms            |                           |                           |
| Rev Co Do Co Co Co Co Co Co Co Co Co Co Co Co Co | 9                         |                           |
| Vendor: 4000                                     | Name: ABC SUPPLY          |                           |
| Contact: JOHN SMITH                              | Phone: 770-432-4567       |                           |
| Cell: 770-345-6543                               | Fax: 770-431-3232         | Currency: CAN 💽           |
| Address: 100 SPRING RD                           |                           | 4                         |
| C/S/Z/C: VAN COUVER                              | ×6C3N2                    | CA 💽 CANADA               |
| Email:                                           |                           | Backord:                  |
| Web:                                             |                           | Tax Code:                 |
| Frght Tax:                                       | Misc Tax Code:            | Last Pay: 01/01/1980      |
| Hold: N Ship:                                    |                           |                           |
| Take Disc: N Bill:                               |                           |                           |
| Discount:                                        |                           | Balance: 0.00             |
| Buyer: CATHY CATHY SELIN                         |                           | On Account: 0.00          |
| A/P Terms: C NET PAYMENT 15 E                    | IAYS                      |                           |
| Acct.Grp:                                        |                           | ETA Days: 45              |
| Pay Mthd: AP                                     | -E                        |                           |
| FedTaxID:                                        |                           | 1099 Required: N          |
| Accts A/P: 20000000 (S) - 000 (S)                | Lash: 10000000 💽 - [000 💽 | EXP-COG: 50000000 ( 000 ( |
|                                                  | (New Docume               | ent)                      |
| 🐼 OK 🔣 Cancel                                    |                           |                           |
|                                                  |                           |                           |
| Enter the name of this vendor.                   |                           | OVR .:                    |

### **Update Payable Documents (menu option AP-1-a):**

The currency code is automatically retrieved from the Vendor Information table and appears on this screen. You cannot change the currency code.

If the exchange rate for the invoice date used for the invoice is not found, an error message will display and the adding of the invoice is terminated.

| P Update Payable Doc                                                                                                    | uments                 |                 |                   |             |                               |              | ×  |  |
|----------------------------------------------------------------------------------------------------|------------------------|-----------------|-------------------|-------------|-------------------------------|--------------|----|--|
| File Edit View Navigation Tools                                                                                                    | s Actions Options Help | )               |                   |             |                               |              |    |  |
| Image: Control of a control of a control |                        |                 |                   |             |                               |              |    |  |
| Find Prev Next Add Update t<br>Date: 05/23/2008                                                                                                    | Gross Amt Entry:       | N<br>ABC SUPPLY | Dept.: [          | 000         | Posted:                       | N            |    |  |
| Pay-To: PAYTO S<br>Doc.Type: I                                                                                                    | Recurrent Code:        |                 | Ref.No:           | <u>s</u>    | Recurrent Times:<br>Fix Date: |              |    |  |
| Descript:<br>Terms: C NET P.                                                                                                    | AYMENT 15 DAYS         |                 | a . 17            | F 100 10000 | Invoice Date:<br>Default Tax: | 05/23/2008   | 3  |  |
| Pay Un: 06/07/2008 EAA<br>P.O. No.: 0449<br>Acct.Grp:                                                                                                    |                        | 0670772008 83   | a Disc.: [Cash: ] | 100000000   | P.O. Date:                    | 0.000        | 13 |  |
| Account Dot Desci                                                                                                    | ription Cod            | le Amour        | t                 |             |                               | 0            | -  |  |
| 500300000 000 ELEC                                                                                                    | TRICAL COGS NOT        | AX              | 5000.00           | 5000.00 DB  |                               |              |    |  |
| Currency:     CAN     Multilevel-Tax:     0.00     DB                                                                                                    |                        |                 |                   |             |                               |              |    |  |
|                                                                                                    |                        |                 | 5000.00           | 5000.00     | CH                            | D.4.1.1D.4   |    |  |
| View Detail                                                                                                    |                        | New Docl        | iment)            |             |                               | Datch ID: 14 | .9 |  |

Print Payable Listing and Posting Report (menu options AP-1-b and c):

The currency code and exchange rate are printed for each document. The foreign currency amount is printed as well as the home currency amount that will be posted to the General Ledger. In the example below, \$5,000 Canadian dollars equals 5,059.19 US dollars at an exchange rate of .9883.

| Post Payal                       | ble Documents                             |                               |                    |                            |  |   |
|----------------------------------|-------------------------------------------|-------------------------------|--------------------|----------------------------|--|---|
| ile Navigate He                  | lp                                        |                               |                    |                            |  |   |
| 000                              | 0 3                                       |                               |                    |                            |  |   |
|                                  |                                           |                               |                    |                            |  |   |
| Date: 05/27/20<br>Time: 11:16:19 | 08 Payable Docume<br>PARTS DI             | nts Posting Lis<br>STRIBUTION | C.                 | Page: 1                    |  |   |
|                                  | Batch: 149 Owner: bett                    | yb Posting Seq                | aence: 41          |                            |  |   |
| Document Nu<br>Ve                | mber: 299 Date<br>ndor: 4000 - ABC SUPPLY | : 05/23/2008                  | Туре               | : INVOICE                  |  |   |
| Descrip                          | tion:                                     | Nu                            | mber: 43242        |                            |  |   |
| Inv.<br>Curr                     | Date: 05/23/2008<br>ency: CAN CANADIAN    |                               | Rate:              | 0.9883000                  |  |   |
| Account                          |                                           | CAN                           | Amount             |                            |  |   |
| 638500000-000                    | SALES TAX EXPENSE                         |                               | .00                | .00 DB                     |  |   |
| 500300000-000<br>200000000-000   | ELECTRICAL COGS<br>ACCOUNTS PAYABLE       | 5                             | ,000.00<br>,000.00 | 5,059.19 DB<br>5,059.19 CR |  |   |
|                                  |                                           |                               |                    | N                          |  |   |
|                                  |                                           |                               |                    | 4                          |  |   |
|                                  |                                           |                               |                    |                            |  |   |
|                                  |                                           |                               |                    |                            |  |   |
|                                  |                                           |                               |                    |                            |  |   |
|                                  |                                           |                               |                    |                            |  |   |
|                                  |                                           |                               |                    |                            |  |   |
|                                  |                                           |                               |                    |                            |  |   |
|                                  |                                           |                               |                    |                            |  |   |
|                                  |                                           |                               |                    |                            |  |   |
|                                  |                                           |                               |                    |                            |  | ~ |

## **Create Recurring Documents (menu option AP-1-h):**

Create Recurring documents will use the current exchange rate and the same currency code as the original documents. If a current exchange rate is not found, an error message is printed and the recurring document is not created.

# Print Payment Due Report and Create Automatic Checks (menu options AP-2-a and c):

If using multicurrency in AP, the currency code appears on the Select vendors screen. The reports are sorted by currency code and there are subtotals for each currency.

While the Create Automatic Checks program can be used to create checks on foreign currency, in most if not all cases you will create checks for your home currency vendors only. This is accomplished by specifying your home currency in the Select vendors screen below.

| Select mcselvnd                                                      |     |
|----------------------------------------------------------------------|-----|
| File                                                                 |     |
| # 🕗                                                                  |     |
| Select Vendors                                                       |     |
| Vendor Code:                                                         |     |
| Vendor Name:                                                         |     |
| Currency Code:                                                       |     |
| 🕑 OK 🏹 Cancel                                                        |     |
| Enter code part with wildcards (?=any character,*=any character set) | OVR |

# Update AP Checks (menu option AP-2-e):

The currency code is retrieved from the vendor table and cannot be changed.

| 🕐 Up    | date A/P Checks        |                      |                       |            |             |            |         |      |
|---------|------------------------|----------------------|-----------------------|------------|-------------|------------|---------|------|
| File E  | dit View Navigation To | ols Actions Op       | tions Help            |            |             |            |         |      |
| 0       | s 🔮 🔇 🗈 🖻 🗑 🍳          |                      | I O O CI              | ۵ 🙆 🗯      |             |            |         | 1    |
| 1 0     | 0                      |                      |                       |            |             |            |         |      |
| Batch   | 1 Options              |                      |                       |            |             |            |         |      |
| ٩       | 0000                   | 3                    |                       |            |             |            |         |      |
| # Find  | Prev Next Add Update   | Delete Browse        |                       |            |             |            |         |      |
|         | Date: 05/27/2008       | 13                   | Mailed Dat            | B:         | Pr Pr       | int Check: | 4       |      |
|         | Vendor: 4000           |                      | 2                     | ABC SUPPLY |             |            |         |      |
| 2.5     | Posted: P              | ay-To: PA            | YTO 💽                 | ABC SUPPLY |             |            |         |      |
| Cash    | Account: 100000000     | J · 000 💽            | Curren                |            |             |            |         |      |
| Lheck   | k Number:              |                      | Descripti<br>Taka Dia |            | IIL LHELK   |            |         |      |
| Pau On  |                        | 00                   | i ake Dis             | с <u>М</u> | On Account: | 0.00       | ก       |      |
| End     | Invoice                | Due Date             | Disc Dt               | Disc Bal   | Balance     | Disc       | Applied |      |
| - Comba | 43242                  | 06/07/2008           | 05/23/2008            | 0.00       | 0.00        | 0.00       | 5000.00 |      |
|         |                        |                      |                       |            |             |            |         |      |
| -       |                        |                      |                       | -          |             |            |         |      |
|         |                        |                      |                       |            |             |            |         |      |
| -       |                        |                      |                       |            |             |            |         |      |
|         |                        |                      |                       |            |             |            |         |      |
|         |                        |                      |                       |            |             |            |         | 1000 |
| Charl   | 5000 00 <sup>1</sup>   | Tabal Disassush All  |                       | 0.00       |             |            |         | ~    |
| Check / | Amounc 5000.00         | Total Discount Allov | lied: F               | 000 00     |             |            |         |      |
|         |                        |                      |                       |            |             |            |         |      |
| -       |                        |                      |                       |            |             |            |         |      |
| 0       | OK Kancel Katoline     |                      |                       |            |             |            |         |      |
| Please  | wait                   |                      |                       |            |             |            |         | OVR  |
| Enter 1 | the check date.        |                      |                       |            |             |            |         | OVIC |

## Print Check Listing (menu option AP-2-f)

The currency code and exchange rate are printed for each check. The foreign currency amount is printed as well as the home currency amount that will be posted to the General Ledger. If an exchange rate for the check date is not found, an error message will print on the report:

| Print Check Listin                                  | g                                       |             |           |          |
|-----------------------------------------------------|-----------------------------------------|-------------|-----------|----------|
| File Navigate Help                                  |                                         |             |           |          |
| 00000                                               |                                         |             |           | <u>^</u> |
| Date: 05/27/2008<br>Time: 12:37:48                  | Check Listing<br>PARTS DISTRIBUTION     |             | Page: 1   |          |
| -11103 (C)                                          | Batch: Master                           |             | 1 State 1 |          |
| Check Number:<br>Vendor: 4000<br>Check Amount: 5000 | Date: 05/27/2008<br>- ABC SUPPLY<br>.00 | Document Nu | mber:     |          |
| Currency: CAN                                       | CANADIAN                                | Rate:       | 0.000000  |          |
| Account Descript<br>-                               | ion                                     |             | Amount    |          |
|                                                     |                                         |             |           |          |
|                                                     |                                         |             |           | ~        |

Before you can print checks you must enter an exchange rate a date that corresponds to the check date.

#### Post Checks (menu option AP-2-h):

This program will calculate the difference between the home currency amount originally posted for the invoice (the amount that posted to the General Ledger) and the home currency equivalent of the foreign currency at the current exchange rate in place when checks are posted. This difference will post to the difference on exchange GL account number associated with the foreign currency code in the Update Currency Codes program.

If a current exchange rate is not found an error message will print and the cash disbursement will not post.

| Post Checks                                                                                                    |   |
|----------------------------------------------------------------------------------------------------|---|
| ile Navigate Help                                                                                                    |   |
| <mark>0</mark> 0 0 0 0                                                                                                    |   |
|                                                                                                    |   |
| Date: 05/30/2008 Check Posting Register<br>Time: 13:30:45 PARTS DISTRIBUTION Page: 1<br>Eatch: Master Posting Sequence: 51 |   |
| Check Number: 3000 Date: 05/27/2008 Document Number:<br>Vendor: 4000 - AEC SUPPLY<br>Check Amount: 5000.00                 |   |
| Description: AUTOMATIC CHECK<br>Currency: CAN CANADIAN Rate: 0.0000000                                                     |   |
| ***** Currency exchange rate not found for CAN for 05/27/2008                                                              |   |
|                                                                                                    | ~ |

You must an exchange rate that has a date that matches the check date and then the check will post.

| ate: 05/30/2008 Check Posting Register<br>ime: 13:38:30 PARTS DISTRIBUTION Page: 1<br>Batch: Master Posting Sequence: 52<br>Check Number: 3000 Date: 05/27/2008 Document Number: 85<br>Vendor: 4000 - ABC SUPPLY<br>Check Amount: 5000.00<br>Description AUTOMATIC CHECK<br>Currency: CAN CANADIAN Rate: 0.9725000<br>Account Description Amount<br>Namount Amount<br>Sound INVOICE: 43242 5,000.00 5,141.39 DB<br>0000000-000 INVOICE: 43242 5,000.00 5,141.39 CR<br>9000000-000 CASH ACCOUNT 5,000.00 5,141.39 CR<br>9000000-000 ACCOUNTS PAYABLE .00 82.20 DB                                                                                                    | ate:: 05/30/2008       Check Posting Register         im:: 13:38:30       PARTS DISTRIBUTION         Patch: Master Posting Sequence: 52         check Number:       3000         Date:: 05/20/2008         Check Number:       3000         Date:: 05/27/2008         Document Number:: 85         Vendor: 4000 - ABC SUPPLY         Check Amount: 5000.00         Description: AUTOMATIC CHECK         Currency: CAN CANADIAN         Rate:       0.9725000         Account Description       Amount         0000000-000       CASH ACCOUNT       5,000.00         0000000-000       CASH ACCOUNT       5,000.00         9000000-000       CASH ACCOUNT       5,000.00         9000000-000       CHER COSTS       .00         0000000-000       CHER COSTS       .00         0000000-000       CHER COSTS       .00         0000000-000       CHER COSTS       .00         0000000-000       CHER COSTS       .00         0000000-000       CHER COSTS       .00         0000000-000       CHER COSTS       .00         0000000-000       CHER COSTS       .00         0000000-000       CHER COSTS       .00                                                                                                    | a Navigate Help         Image: 105/30/2008       Check Posting Register         in: 13:38:30       PARTS DISTRIBUTION         Patch: Haster Posting Sequence: 52         Image: 1       Batch: Haster Posting Sequence: 52         Image: 1       0000 Date: 05/27/2008 Document Number: 85         Vendor: 4000 - ABC SUPPLY       Check Namber: 5000.00         Description: AUTORATIC CHECK       0.9725000         Currency: CAN CANADIAN       Rate: 0.9725000         Account Description       Autount         D0000000-000 INVOICE: 43242       5,000.00       5,141.39 DB         D0000000-000 OTHER COSTS       .00       82.20 DB         D000000-000 ACCOUNTS PAYABLE       .00       82.20 CR                                                            | a Navigate Help<br>Avarigate Help     Avarigate Help     Avariant State     Avariant State     Avariant | ate:         05/30/2008           ime:         13:38:30           Bate:         05/30/2008           ime:         13:38:30           Bate:         05/30/2008           ime:         13:38:30           Bate:         05/30/2008           ime:         13:38:30           Bate:         05/30/2008           ime:         13:38:30           Bate:         05/30/2008           Check Number:         30           Check Number:         30           Check Number:         30           Description:         AUTO           Currency:         CAN           Account         Descript           00000000-000         CAH ACCO           00000000-000         AK ACCOUNTS           00000000-000         ACCOUNTS                                                                                                    |                            |            |                |
|----------------------------------------------------------------------------------------------------|----------------------------------------------------------------------------------------------------|----------------------------------------------------------------------------------------------------|----------------------------------------------------------------------------------------------------|----------------------------------------------------------------------------------------------------|----------------------------|------------|----------------|
| Introducts Inter           Image: 1 (1)           Image: 1 (1)           Image: 1 (                                                                                                    | Image: 14:05/30/2008       Check Posting Register         me: 13:39:30       DARTS DISTRIBUTION       Page: 1         Batch: Master Posting Sequence: 52       Eatch: Master Posting Sequence: 52         Check Number:       3000       Date: 05/27/2008       Document Number: 85         Vendor:       4000 - ABC SUDPLY       Check Amount: 5000.00         Description:       AUTOMATIC CHECK       0.9725000         Account Description       Amount         00000000-000       INVOICE: 43242       5,000.00         00000000-000       CASH ACCOUNT       5,000.00         00000000-000       OTHER COSTS       .00         00000000-000       ACCOUNTS PATABLE       .00         00000000-000       ACCOUNTS PATABLE       .00                                                                                                    | te: 05/30/2008 Check Posting Register<br>me: 13:38:30 PARTS DISTRIBUTION Page: 1<br>Batch: Master Posting Sequence: 52<br>The Batch: Master Posting Sequence: 52<br>The Batch: Master Posting Sequence: 85<br>Vendor: 4000 - ABC SUPPLY<br>Check Mamber: 3000 Date: 05/27/2008 Document Number: 85<br>Vendor: 4000 - ABC SUPPLY<br>Check Amount: 5000.00<br>Description: AUTORATIC CHECK<br>Currency: CAN CAMADIAN Rate: 0.9725000<br>Account Description<br>Account Description<br>Account S,000.00 5,141.39 DB<br>00000000-00 OINNVOICE: 43242 5,000.00 5,141.39 DB<br>00000000-00 OINNVOICE: 43242 5,000.00 5,141.39 CB<br>00000000-000 CASH ACCOUNT 5,000.00 5,141.39 CB<br>00000000-000 JTNZ COSTS                                                               | Image in the point in the point in the                            | Image: Second Second |                            |            |                |
| Ate: 05/30/2008 Check Posting Register<br>Tame: 13:38:30 PANTS DISTRIBUTION Page: 1<br>Eatch: Master Posting Sequence: 52<br>Check Mumber: 3000 Date: 05/27/2008 Document Number: 85<br>Vendor: 4000 - ABC SUPPLY<br>Check Amount: 5000.00<br>Description: AUTOMATIC CHECK<br>Currency: CAN CANADIAN Rate: 0.9725000<br>Account Description Amount<br>D0000000-000 INVOICE: 43242 \$,000.00 \$,141.39 DB<br>D0000000-000 CASH ACCOUNT \$,000.00 \$,141.39 CR<br>D0000000-000 CASH ACCOUNT \$,000.00 \$,141.39 CR<br>D0000000-000 CASH ACCOUNT \$,000.00 \$,141.39 CR<br>D0000000-000 CASH ACCOUNT \$,000.00 \$,141.39 CR<br>D0000000-000 CASH ACCOUNT \$,000.00 \$,220 DB                                                                                                    | Ate: 05/30/2008 Check Posting Register<br>Ima: 13:38:30 PANTS DISTRIBUTION Page: 1<br>Eatch: Master Posting Sequence: 52<br>Check Number: 3000 Date: 05/27/2008 Document Number: 85<br>Vendor: 4000 - ABC SUPPLY<br>Check Amount: 5000.00<br>Description: AUTOMATIC CHECK<br>Currency: CAN CANADIAN Pate: 0.9725000<br>Account Description Amount<br>Account Description Amount<br>Account Description Amount<br>Account Description S,141.39 DB<br>20000000-000 CASH ACCOUNT S,000.00 S,141.39 DB<br>20000000-000 CASH ACCOUNT S,000.00 S,141.39 DB<br>20000000-000 CASH ACCOUNT S,000.00 S,141.39 CR<br>20000000-000 ACCOUNTS PAYABLE 00 82.20 DB                                                                                                    | ate: 05/30/2008 Check Posting Register<br>Table: 13:38:30 PARTS DISTRIBUTION Page: 1<br>Batch: Master Posting Sequence: 52<br>Check Mumber: 3000 Date: 05/27/2008 Document Number: 85<br>Vendor: 4000 - AEC SUPPLY<br>Check Amount: 5000.00<br>Description: AUTOMATIC CHECK<br>Currency: CAN CANADIAN Pate: 0.9725000<br>Account Description Amount<br>00000000-000 INNOICE: 43242 5,000.00 5,141.39 DB<br>00000000-000 OTHER COSTS .00 82.20 DB<br>00000000-000 ACCOUNTS PAYABLE .00 82.20 CR                                                                                                    | Att: 05/30/2008 Check Posting Register<br>Ima: 13:30:30 PARTS DISTRIBUTION Page: 1<br>Batch: Master Posting Sequence: 52<br>Check Number: 3000 Date: 05/27/2008 Document Number: 85<br>Vendor: 4000 - ABC SUPPLY<br>Check Amount: 5000.00<br>Description: AUTORATIC CHECK<br>Currency: CAN CANADIAN Rate: 0.9725000<br>Account Description<br>Account Description Amount<br>00000000-000 INVOICE: 43242 5,000.00 5,141.39 DB<br>00000000-000 CASH ACCOUNT 5,000.00 5,141.39 DB<br>0000000-000 ACCOUNTS DATABLE 00 82.20 CR                                                                                                    | ate: 05/30/2008<br>ime: 13:30:30<br>Eat<br>Check Number: 3<br>Vendor: 4000<br>Check Amount: 5000<br>Description: AUTO<br>Currency: CAN<br>Account: Descript<br>Account: Descript<br>0000000-000 CASH ACCO<br>0000000-000 ACCOUNTS                                                                                                    |                            |            |                |
| Aate: 05/30/2008 Check Posting Register<br>ime: 13:38:30 PARTS DISTRIBUTION Page: 1<br>Eatch: Master Posting Sequence: 52<br>Theck Number: 3000 Date: 05/27/2008 Document Number: 85<br>Vendor: 4000 - ABC SUPPLY<br>Check Amount: 5000.00<br>Pescription: AUTOMATIC CHECK<br>Currency: CAN CANADIAN Rate: 0.9725000<br>Account Description Amount<br>00000000-000 INVOICE: 43242 5,000.00 5,141.39 DB<br>00000000-000 CASH ACCOUNT 5,000.00 5,141.39 CR<br>90000000-000 CASH ACCOUNT 5,000.00 5,141.39 CR<br>900000000-000 CASH ACCOUNT 5,000.00 5,141.39 CR<br>90000000-000 CASH ACCOUNT 5,000.00 5,141.39 CR<br>900000000-000 CASH ACCOUNT 5,000.00 5,20 CR                                                                                                    | rate: 05/30/2008 Check Posting Register<br>ime: 19:38:30 PARTS DISTRIBUTION Page: 1<br>Eatch: Master Posting Sequence: 52<br>TORECK Number: 3000 Date: 05/27/2008 Document Number: 85<br>Vendor: 4000 - ABC SUPPLY<br>Check Amount: 5000.00<br>Pescription AUTOMATIC CHECK<br>Currency: CAN CANADIAN Pate: 0.9725000<br>Account Description Amount<br>00000000-000 INVOICE: 43242 5,000.00 5,141.39 DB<br>00000000-000 CASH ACCOUNT 5,000.00 5,141.39 CR<br>90000000-000 CASH ACCOUNT 5,000.00 82.20 DB<br>0000000-000 ACCOUNTS PAYABLE                                                                                                    | ate: 05/30/2008 Check Posting Register<br>ime: 13:38:30 PARTS DISTRIBUTION Page: 1<br>Batch: Master Posting Sequence: 52<br>Check Mumber: 3000 Date: 05/27/2003 Document Number: 85<br>Vendor: 4000 - ABC SUPPLY<br>Check Amount: 5000.00<br>Description: AUTOMATIC CHECK<br>Currency: CAN CANADIAN Rate: 0.9725000<br>Account Description Amount<br>0000000-000 INNVOIC: 43242 5,000.00 5,141.39 DB<br>2000000-000 OTHER COSTS .00 82.20 DB<br>2000000-000 ACCOUNTS PAYABLE .00 82.20 CR                                                                                                    | ate: 05/30/2008 Check Posting Register<br>ime: 13:38:30 PARIS DISTRIBUTION Page: 1<br>Batch: Master Posting Sequence: 52<br>Check Mumber: 3000 Date: 05/27/2008 Document Number: 85<br>Vendor: 4000 - AEC SUPPLY<br>Check Amount: 5000.00<br>Description: AUTOMATIC CHECK<br>Currency: CAN CANADIAN Pate: 0.9725000<br>Account Description Amount<br>D0000000-000 INVOICE: 43242 5,000.00 5,141.39 DB<br>D0000000-000 OTHER COSTS .00 82.20 DB<br>D000000-000 ACCOUNTS PAYABLE .00 82.20 CR                                                                                                    | ate: 05/30/2008<br>ime: 13:38:30<br>Eat<br>Check Number: 3<br>Vendor: 4000<br>Check Amount: 5000<br>Description: AUTO<br>Currency: CAN<br>Account Descript<br>00000000-000 CASH ACCO<br>90000000-000 OTHER COS<br>00000000-000 ACCOUNTS                                                                                                    |                            |            |                |
| Tate: 05/30/2008 Check Posting Register<br>The: 13:38:30 PARTS DISTRIBUTION Page: 1<br>Eatch: Haster Posting Sequence: 52<br>Check Number: 3000 Date: 05/27/2008 Document Number: 95<br>Vendor: 4000 - ABC SUPPLY<br>Check Amount: 5000.00<br>Description: AUTOMATIC CHECK<br>Currency: CAN CANADIAN Pate: 0.9725000<br>Account Description Amount<br>0000000-000 INVOICS: 43242 \$,000.00 \$,141.39 DB<br>0000000-000 CASH ACCOUNT \$,000.00 \$,141.39 CR<br>9000000-000 OTHER COSTS .00 82.20 DB<br>0000000-000 ACCOUNTS PAYABLE .00 82.20 DB                                                                                                    | rate: 05/30/2008 Check Posting Register<br>'me: 13:38:30 PARTS DISTRIBUTION Page: 1<br>Eatch: Matter Posting Sequence: 52<br>Check Number: 3000 Date: 05/27/2008 Document Number: 85<br>Vendor: 4000 - AEC SUPPLY<br>Check Amount: 5000.00<br>Description: AUTOMATIC CHECK<br>Currency: CAN CANADIAN Rate: 0.9725000<br>Account Description Amount<br>00000000-000 LINVOICE: 43242 5,000.00 5,141.39 DB<br>00000000-000 CASH ACCOUNT 5,000.00 5,141.39 CR<br>90000000-000 CASH ACCOUNT 5,000.00 5,141.39 CR<br>90000000-000 CASH ACCOUNT 5,000.00 5,22.20 DB<br>00000000-000 ACCOUNTS PATABLE                                                                                                    | ate: 05/30/2008 Check Posting Register<br>ime: 13:30:30 PARTS DISTRIBUTION Page: 1<br>Eatch: Master Posting Sequence: 52<br>Teatch: Master Posting Sequence: 52<br>Check Number: 3000 Date: 05/27/2008 Document Number: 85<br>Vandor: 4000 - AEC SUPPLY<br>Check Anount: 5000.00<br>Description: AUTOMATIC CHECK<br>Currency: CAN CANADIAN Rate: 0.9725000<br>Account Description Amount<br>00000000-000 INVOICE: 43242 5,000.00 5,141.39 DE<br>00000000-000 OTHER COSTS00 82.20 DE<br>0000000-000 ACCOUNTS PAYABLE00 82.20 CR                                                                                                    | ate: 05/30/2008 Check Posting Register<br>Ime: 13:38:30 PARTS DISTRIBUTION Page: 1<br>Eatch: Master Posting Sequence: 52<br>Check Number: 3000 Date: 05/27/2008 Document Number: 85<br>Vendor: 4000 - AEC SUPPLY<br>Check Anount: 5000.00<br>Description: AUTOMATIC CHECK<br>Currency: CAN CANADIAN Rate: 0.9725000<br>Account Description<br>Account Description<br>Account Description<br>Soudono-000 INWOICE: 43242 S,000.00 S,141.39 DE<br>D0000000-000 OTHER COSTS .00 82.20 DE<br>D0000000-000 OTHER COSTS .00 82.20 DE                                                                                                    | Vate: 05/30/2008<br>'ime: 13:38:30<br>East<br>Check Number: 3<br>Vendor: 4000<br>Check Amount: 5000<br>Description: AUTO<br>Currency: CAN<br>Account Descript<br>00000000-000 CASH COUNTS<br>90000000-000 ACCOUNTS                                                                                                    |                            |            |                |
| Tate: 05/30/2008         Check Posting Register           Tate:         PARTS DISTRIBUTION         Page: 1           Batch:         Haster         Posting Sequence: 52           Total:         3000         Date: 05/27/2008         Document Number: 85           Vendor:         4000 - AEC SUPPLY         Check Auount: 500.00           Description:         AutoMATIC CHECK         Currency: CAN CANADIAN           Count         Description         Amount           0000000-000         INVOICE: 43242         5,000.00         5,141.39 DB           0000000-000         CASH ACCOUNT         5,000.00         5,141.39 CR           90000000-000         OTHER COSTS         .00         82.20 DB           0000000-000         ACCOUNTS PAYABER         .00         82.20 DF                                                                                                    | tate: 05/30/2008 Check Posting Register<br>ime: 13:38:30 PARTS DISTRIBUTION Page: 1<br>Eatch: Haster Posting Sequence: 52<br>Teatch: Mumber: 3000 Date: 05/27/2008 Document Number: 85<br>Check Number: 3000 Date: 05/27/2008 Document Number: 85<br>Check Amount: 5000.00<br>Description: AUTOMATIC CHECK<br>Currency: CAN CANADIAN Pate: 0.9725000<br>Account Description Amount<br>000000000-000 INVOICE: 43242 5,000.00 5,141.39 DB<br>00000000-000 CASH ACCOUNT 5,000.00 5,141.39 CR<br>90000000-000 HER COSTS .00 82.20 DB<br>00000000-000 ACCOUNTS PAYABLE .00 82.20 CR                                                                                                    | ate: 05/30/2008 Check Posting Register<br>ime: 13:38:30 PARTS DISTRIBUTION Page: 1<br>Batch: Master Posting Sequence: 52<br>TORECK Number: 3000 Date: 05/27/2008 Document Number: 85<br>Vendor: 4000 - AEC SUPPLY<br>Check Amount: 5000.00<br>Description: AUTOMATIC CHECK<br>Currency: CAN CANADIAN Pate: 0.9725000<br>Account Description Amount<br>00000000-000 INVOICE: 43242 5,000.00 5,141.39 DE<br>00000000-000 CASH ACCOUNT 5,000.00 5,141.39 DE<br>00000000-000 CASH ACCOUNT 5,000.00 5,141.39 DE<br>00000000-000 CASH ACCOUNT 5,000.00 5,141.39 DE<br>00000000-000 CASH ACCOUNT 5,000 82.20 DE                                                                                                    | ate: 05/30/2008 Check Posting Register<br>ine: 13:38:30 PANTS DISTRIBUTION Page: 1<br>Eatch: Master Posting Sequence: 52<br>The atch: Master Posting Sequence: 52<br>The atch: Mumber: 3000 Date: 05/27/2008 Document Number: 85<br>Vendor: 4000 - ABC SUPPLY<br>Check Anount: 5000.00<br>Date: 05/27/2008 Document Number: 85<br>Vendor: 4000 - ABC SUPPLY<br>Check Anount: 5000.00<br>Account Description Rate: 0.9725000<br>Account Description Rate: 0.9725000<br>Anount Description S,141.39 DB<br>0000000-000 CASH ACCOUNT S,000.00 S,141.39 DB<br>0000000-000 ACCOUNTS PAYABLE 00 82.20 DB                                                                                                    | ate: 05/30/2008<br>ime: 13:38:30<br>Eat<br>Check Number: 3<br>Vendor: 4000<br>Check Amount: 5000<br>Description: AUTO<br>Currency: CAN<br>Account Descript<br>00000000-000 CASH ACCO<br>90000000-000 ACCOUNTS                                                                                                    |                            |            |                |
| PARTS DISTRIBUTION         Page: 1           Batch: Master         Posting Sequence: 52           Check Number:         3000         Date: 05/27/2008         Document Number: 85           Vendor:         4000 - AEC SUPPIX         State: 05/27/2008         Document Number: 85           Check Number:         3000         Date: 05/27/2008         Document Number: 85           Check Amount:         S000.00         Eate: 0.9725000           Currency:         CAN CANADIAN         Rate:         0.9725000           Account         Description:         Amount         Mount           00000000-000         INVOICE:         43242         5,000.00         5,141.39 DB           90000000-000         CASH ACCOUNT         5,000.00         5,141.39 DB         5,200 BB           90000000-000         OTHER COSTS         .00         82.20 DB         5,200 BB                                                                                                    | PARTS DISTRIBUTION         Page: 1           Batch: Master         Posting Sequence: 52           Check Number:         3000         Date: 05/27/2008         Document Number: 85           Vendor:         4000 - AEC SUPPLY         Date: 05/27/2008         Document Number: 85           Vendor:         4000 - AEC SUPPLY         Description:         Description:           Check Amount:         5000.00         Norunt         Ougo0000-000           Occount         Description         Amount         Norunt           0000000-000         INVOICE: 43242         5,000.00         5,141.39 DE           0000000-000         CASH ACCOUNT         5,000.00         5,141.39 DE           0000000-000         OTHER COSTS         .00         82.20 DE           0000000-000         ACCOUNTS PAYABLE         .00         82.20 DE                                                                                                    | ime: 13:38:30 PARTS DISTRIBUTION Page: 1<br>Batch: Master Posting Sequence: 52<br>Check Number: 300 Date: 05/27/2008 Document Number: 85<br>Vendor: 4000 - AEC SUPPLY<br>Check Amount: 5000.00<br>Description: AUTOMATIC CHECK<br>Currency: CAN CANADIAN Pate: 0.9725000<br>Account Description Amount<br>00000000-000 CASH AccOUNT 5,000.00 5,141.39 DE<br>00000000-000 OTHER CONT 5,000.00 5,141.39 DE<br>00000000-000 OTHER CONT 5,000.00 82.20 DE<br>0000000-000 OTHER CONT 5,000 82.20 DE                                                                                                    | ime: 13:38:30 PARIS DISTRIBUTION Page: 1<br>Batch: Master Posting Sequence: 52<br>Check Number: 3000 Date: 05/27/2008 Document Number: 85<br>Vendor: 4000 - AEC SUPPLY<br>Check Amount: 5000.0<br>Description: AUTOMATIC CHECK<br>Currency: CAN CANADIAN Pate: 0.9725000<br>Account Description Amount<br>50000000-000 INVOICE: 43242 5,000.00 5,141.39 DB<br>50000000-000 ACCOUNTS 5,000.00 5,141.39 CR<br>50000000-000 ACCOUNTS 5,000 82.20 CR                                                                                                    | ime: 13:39:30<br>Bat<br>Check Number: 3<br>Vendor: 4000<br>Check Amount: 5000<br>Description: AUTO<br>Currency: CAN<br>Account Descript<br>00000000-000 INVOICE:<br>00000000-000 CASH ACCO<br>90000000-000 ACCOUNTS                                                                                                    | Check Posting Register     |            |                |
| Batch: Haster Posting Sequence: 52           Check Number: 3000 Date: 05/27/2008 Document Number: 85           Vendor: 4000 - ABC SUPPLY         Check Amount: 5000.00           Description: AUTOMATIC CHECK         Currency: CAN CANADIAN           Currency: CAN CANADIAN         Rate: 0.9725000           Account         Description           Account         Description           Description         Amount           200000000-000         CASH ACCOUNT         5,000.00         5,141.39 DE           SQ0000000-000         CASH ACCOUNT         5,000.00         5,141.39 DE           SQ0000000-000         CHERK COSTS         .00         82.20 DE           SQ000000-000         CHERK COSTS         .00         82.20 DE           SQU000000-000         CHERK COSTS         .00         82.20 DE                                                                                                    | Batch: Haster Posting Sequence: 52           Check Number: 3000 Date: 05/27/2008 Document Number: 85           Vendor: 4000 - AEC SUPPLY         Check Amount: 5000.00           Description: AUTOMATIC CHECK         Currency: CAN CANADIAN           Currency: CAN CANADIAN           Account Description         Amount           0000000-000         INVOICE: 43242           0000000-000         Check Ascount Source           0000000-000         Amount           0000000-000         Account Source           0000000-000         Amount           00000000-000         Check Ascount           00000000-000         Check Ascount           00000000-000         Check Ascount           00000000-000         Check Ascount           00000000-000         Check Ascount           000         Check Ascount           000         Colspan="2">Check Ascount           000         Colspan="2">Check Ascount           000         Check Ascount           000         Colspan="2">Check Ascount           000         Colspan="2">Check Ascount                                                                                                    | Batch: Master Posting Sequence: 52           Check Number: 3000 Date: 05/27/2008 Document Number: 85           Vendor: 4000 - AEC SUPPLY         Document Number: 85           Check Amount: 5000.00         Description: AUTOMATIC CHECK           Currency: CAN CANADIAN         Pate: 0.9725000           Account         Description: Amount           0000000-000         INVOICE: 43242         5,000.00           0000000-000         CASH ACCOUNT         5,000.00           0000000-000         OTHER COSTS         .00           0000000-000         ACCOUNTS PAYABLE         .00                                                                                                    | Batch: Master Posting Sequence: 52           Check Number:         3000         Date: 05/27/2008         Document Number: 85           Vendor:         4000 - AEC SUPPLY         Document Number: 85           Check Amount:         5000.00         Description:         Auront           Documon-cool         CHNCK         Currency: CAN CANADIAN         Rate:         0.9725000           Account         Description         Amount         Amount           D0000000-000         INVOICE: 43242         5,000.00         5,141.39         DB           D0000000-000         OHER COSTS         .00         82.20         DB           D0000000-000         ACCUMITS PAYABLE         .00         82.20         CR                                                                                                    | Bat           Check Mumber:         S           Vendor:         4000           Check Amount:         5000           Description:         AUTO           Currency:         CAN           Account         Description:           00000000-000         INVOICE:           00000000-000         CHER ACCOUNTS           00000000-000         ACCOUNTS                                                                                                    | PARTS DISTRIBUTION         |            | Page: 1        |
| Check Number:         3000         Date:         05/27/2008         Document Number:         85           Vendor:         4000 - ABC SUPPLY <th>Check Number:         3000         Date:         05/27/2008         Document Number:         85           Vendor:         4000 - ÅEC SUPPLY         Description:         AutomAttic CHECK         Description:         AutomAttic CHECK         Description         Description         AutomAttic CHECK         Description         Description         AutomAttic CHECK         Description         AutomAttic CHECK         Description         Description         AutomAttic CHECK         Description         AutomAttic CHECK         Description         AutomAttic CHECK         Description         AutomAttic CHECK         Description         AutomAttic CHECK         Description         AutomAttic CHECK         Description         AutomAttic CHECK         Description         AutomAttic CHECK         Description         AutomAttic CHECK         Description         AutomAttic CHECK         Description         AutomAttic CHECK         Description         AutomAttic CHECK         AutomAttic CHECK         Description         AutomAttic CHECK         Description         AutomAttic CHECK         Description         AutomAttic CHECK         Description         AutomAttic CHECK         Description         AutomAttic CHECK         Description         AutomAttic CHECK         AutomAttic CHECK         Description         AutomAttic CHECK         Description         AutomAttic CHECK         Description         AutomAttic CHECK</th> <th>Check Number:         3000         Date:         05/27/2008         Document Number:         85           Vendor:         4000 - ABC SUPPLY         Check Amount:         5000.00         Description:         AUTOMATIC CHECK           Currency:         CAN CANADIAN         Rate:         0.9725000         Imount           Account         Description         Amount         Mount         Imount           0000000-000         INVOICE:         43242         5,000.00         5,141.39         DE           0000000-000         CASH ACCOUNT         S,000.00         5,141.39         CR           0000000-000         OTHER COSTS         .00         82.20         DE           0000000-000         ACCOUNTS PAYABLE         .00         82.20         CR</th> <th>Check Number:         3000         Date:         05/27/2008         Document Number:         85           Vendor:         4000 - AEC SUPPLY                                                                                                    <th>Check Number: S<br/>Vendor: 4000<br/>Description: AUTO<br/>Currency: CAN<br/>Account Descript<br/>20000000-000 INVOICE:<br/>00000000-000 CASH ACCO<br/>90000000-000 ACCOUNTS</th><th>h: Master Posting Sequence</th><th>e: 52</th><th></th></th> | Check Number:         3000         Date:         05/27/2008         Document Number:         85           Vendor:         4000 - ÅEC SUPPLY         Description:         AutomAttic CHECK         Description:         AutomAttic CHECK         Description         Description         AutomAttic CHECK         Description         Description         AutomAttic CHECK         Description         AutomAttic CHECK         Description         Description         AutomAttic CHECK         Description         AutomAttic CHECK         Description         AutomAttic CHECK         Description         AutomAttic CHECK         Description         AutomAttic CHECK         Description         AutomAttic CHECK         Description         AutomAttic CHECK         Description         AutomAttic CHECK         Description         AutomAttic CHECK         Description         AutomAttic CHECK         Description         AutomAttic CHECK         Description         AutomAttic CHECK         AutomAttic CHECK         Description         AutomAttic CHECK         Description         AutomAttic CHECK         Description         AutomAttic CHECK         Description         AutomAttic CHECK         Description         AutomAttic CHECK         Description         AutomAttic CHECK         AutomAttic CHECK         Description         AutomAttic CHECK         Description         AutomAttic CHECK         Description         AutomAttic CHECK | Check Number:         3000         Date:         05/27/2008         Document Number:         85           Vendor:         4000 - ABC SUPPLY         Check Amount:         5000.00         Description:         AUTOMATIC CHECK           Currency:         CAN CANADIAN         Rate:         0.9725000         Imount           Account         Description         Amount         Mount         Imount           0000000-000         INVOICE:         43242         5,000.00         5,141.39         DE           0000000-000         CASH ACCOUNT         S,000.00         5,141.39         CR           0000000-000         OTHER COSTS         .00         82.20         DE           0000000-000         ACCOUNTS PAYABLE         .00         82.20         CR | Check Number:         3000         Date:         05/27/2008         Document Number:         85           Vendor:         4000 - AEC SUPPLY <th>Check Number: S<br/>Vendor: 4000<br/>Description: AUTO<br/>Currency: CAN<br/>Account Descript<br/>20000000-000 INVOICE:<br/>00000000-000 CASH ACCO<br/>90000000-000 ACCOUNTS</th> <th>h: Master Posting Sequence</th> <th>e: 52</th> <th></th>                                                                                                    | Check Number: S<br>Vendor: 4000<br>Description: AUTO<br>Currency: CAN<br>Account Descript<br>20000000-000 INVOICE:<br>00000000-000 CASH ACCO<br>90000000-000 ACCOUNTS                                                                                                    | h: Master Posting Sequence | e: 52      |                |
| Vendor: 4000 - ABC SUPPLY           Check Amount: 5000.00           Pescription: AUTOMATIC CHECK           Currency: CAN CANADIAN           Rate:         0.9725000           Account         Description           200000000-000         INVOICE: 43242         5,000.00           00000000-000         CASH ACCOUNT         5,000.00           00000000-000         OHER COSTS         .00           00000000-000         ACCOUNTS PAYABLE         .00                                                                                                    | Vendor: 4000 - ABC SUPPLY<br>Check Amount: 5000.00<br>Description: AUTOMATIC CHECK<br>Currency: CAN CANADIAN Rate: 0.9725000<br>Account Description Amount<br>00000000-000 INVOICE: 43242 5,000.00 5,141.39 DE<br>00000000-000 CASH ACCOUNT 5,000.00 5,141.39 CR<br>90000000-000 OTHER COSTS .00 82.20 DE<br>00000000-000 ACCOUNTS PAYABLE .00 82.20 CR                                                                                                    | Vendor: 4000 - AEC SUPPLY<br>Check Amount: 5000.00<br>Description: AUTOMATIC CHECK<br>Currency: CAN CANADIAN Rate: 0.9725000<br>Account Description Amount<br>00000000-000 INV0ICE: 43242 5,000.00 5,141.39 DE<br>00000000-000 CASH ACCOUNT 5,000.00 5,141.39 CR<br>90000000-000 OTHER COSTS .00 82.20 DE<br>0000000-000 ACCOUNTS PAYABLE .00 82.20 CR                                                                                                    | Vendor: 4000 - AEC SUPPLY<br>Check Amount: 5000.00<br>Description: AUTOMATIC CHECK<br>Currency: CAN CANADIAN Rate: 0.9725000<br>Account Description Amount<br>50000000-000 INVOICE: 43242 5,000.00 5,141.39 DB<br>50000000-000 CASH ACCOUNT 5,000.00 5,141.39 CR<br>50000000-000 OTHER COSTS .00 82.20 DE<br>5000000-000 ACCOUNTS PAYABLE .00 82.20 CR                                                                                                    | Vendor: 4000<br>Check Amount: 5000<br>Description: AUTO<br>Currency: CAN<br>Account Descript<br>00000000-000 INVOICE:<br>00000000-000 CASH ACCO<br>00000000-000 ACCOUNTS                                                                                                    | 00 Date: 05/27/2008        | Document 3 | Number: 85     |
| Check Amount: 5000.00         Description: AUTONATIC CHECK         Currency: CAN CANADIAN         Account       Description         Amount         00000000-000       INVOICE: 43242         00000000-000       CASH ACCOUNT         5,000.00       5,141.39 DE         00000000-000       CASH ACCOUNT         5,000.00       5,141.39 CR         00000000-000       OTHER COSTS         .00       82.20 DE         00000000-000       AVABLE         .00       82.20 CR                                                                                                    | Check Amount: 5000.00         Description: AUTOMATIC CHECK         Currency: CAN CANADIAN         Account       Description         Amount         0000000-000       INVOICE: 43242         5,000.00       5,141.39 DB         0000000-000       CASH ACCOUNT         5,000.00       5,141.39 CR         9000000-000       OTHER COSTS         .00       82.20 DB         0000000-000       ACCOUNTS PAYABLE         .00       82.20 CR                                                                                                    | Check Amount: 5000.00<br>Description: AUTOMATIC CHECK<br>Currency: CAN CANADIAN Rate: 0.9725000<br>Account Description.<br>Amount<br>D0000000-000 INV0ICE: 43242 5,000.00 5,141.39 DB<br>0000000-000 CASH ACCOUNT 5,000.00 5,141.39 CR<br>90000000-000 CASH ACCOUNT 5,000 05,141.39 CR<br>90000000-000 ACCOUNTS PAYABLE                                                                                                    | Check Amount: 5000.00<br>Description: AUTOMATIC CHECK<br>Currency: CAN CANADIAN Rate: 0.9725000<br>Account Description Amount<br>00000000-000 LNNOICE: 42242 5,000.00 5,141.39 DB<br>00000000-000 CASH ACCOUNT 5,000.00 5,141.39 CR<br>000 82.20 DB<br>000000-000 ACCOUNTS PAYABLE .00 82.20 CR                                                                                                    | Check Amount: 500C<br>Description: AUTC<br>Currency: CAN<br>Account Descript<br>00000000-000 INVOICE:<br>00000000-000 CASH ACCO<br>90000000-000 ACCOUNTS                                                                                                    | - ABC SUPPLY               |            |                |
| Description: AUTOMNTC CHERK           Currency: CAN CANADIAN         Rate:         0.9725000           Account         Description         Amount           0000000-000         INVOICE: 43242         5,000.00         5,141.39 DE           0000000-000         CASH ACCOUNT         5,000.00         5,141.39 CR           0000000-000         OTHER COSTS         .00         82.20 DE           0000000-000         ACCOUNTS PAYABLE         .00         82.20 CR                                                                                                    | Description: AUTOMATIO CHACK         Pate:         0.9725000           Account         Description         Amount           00000000-000         INVOICE: 43242         5,000.00         5,141.39 DB           00000000-000         CASH ACCOUNT         5,000.00         5,141.39 CR           90000000-000         OTHER COSTS         .00         82.20 DB           00000000-000         ACCOUNTS PAYABLE         .00         82.20 CR                                                                                                    | Description         Amount           Account Description         Amount           0000000-000         INVOICE: 43242         5,000.00         5,141.39 DB           0000000-000         CASH ACCOUNT         5,000.00         5,141.39 CR           9000000-000         OTHER COSTS         .00         82.20 DB           0000000-000         ACCOUNTS PAYABLE         .00         82.20 CR                                                                                                    | Description         Amount           Account Description         Amount           0000000-000 INVOICE: 43242         5,000.00         5,141.39 DB           0000000-000 CASH ACCOUNT         5,000.00         5,141.39 CR           0000000-000 OTHER COSTS         .00         82.20 DB           0000000-000 ACCOUNTS PAYABLE         .00         82.20 CR                                                                                                    | Description: AUL<br>Currency: CAN<br>Account Descript<br>20000000-000 INVOICE:<br>20000000-000 CASH ACCO<br>30000000-000 ACCOUNTS                                                                                                    | 00                         |            |                |
| Account         Description         Amount           00000000-000         INVOICE: 43242         5,000.00         5,141.39 DE           00000000-000         CASH ACCOUNT         5,000.00         5,141.39 CR           00000000-000         OTHER COSTS         .00         82.20 DE           0000000-000         ACCOUNTS PAYABLE         .00         82.20 CR                                                                                                    | Account         Description         Amount           00000000-000         INVOICE: 43242         5,000.00         5,141.39 DB           00000000-000         CASH ACCOUNT         5,000.00         5,141.39 CR           90000000-000         OTHER COSTS         .00         82.20 DB           00000000-000         ACCOUNTS PAYABLE         .00         82.20 CR                                                                                                    | Account         Description         Amount           0000000-000         INVOICE: 43242         5,000.00         5,141.39 DB           0000000-000         CASH ACCOUNT         5,000.00         5,141.39 CR           90000000-000         OTHER COSTS         .00         82.20 DB           0000000-000         ACCOUNTS PAYABLE         .00         82.20 CR                                                                                                    | Account         Description         Amount           0000000-000         INVOICE: 43242         \$,000.00         \$,141.39         DB           0000000-000         CASH ACCOUNT         \$,000.00         \$,141.39         CR           0000000-000         OTHER COSTS         .00         82.20         DB           0000000-000         ACCOUNTS PAYABLE         .00         82.20         CR                                                                                                    | Currency.         CAR           Account         Descript           0000000-000         INV0108:           00000000-000         CASH ACCO           00000000-000         OHER COS           00000000-000         ACCOUNTS                                                                                                    | ATIC CHECK                 | Detres     | 0 9725000      |
| Account         Description         Involut           100000000-000         INVOICE: 43242         5,000.00         5,141.39         DB           00000000-000         CASH ACCOUNT         5,000.00         5,141.39         CR           10000000-000         OTHER COSTS         .00         82.20         DB           10000000-000         ATABLE         .00         82.20         CR                                                                                                    | Account         Description         Amount           00000000-000         INVOICE: 43242         5,000.00         5,141.39 DB           00000000-000         CASH ACCOUNT         5,000.00         5,141.39 CR           90000000-000         OTHER COSTS         .00         82.20 DB           0000000-000         ACCOUNTS PAYABLE         .00         82.20 CR                                                                                                    | Account         Description         Amount           00000000-000         INVOICE: 43242         \$,000.00         \$,141.39         DE           0000000-000         CASH ACCOUNT         \$,000.00         \$,141.39         DE           0000000-000         OTHER COSTS         .00         \$2.20         DE           0000000-000         ACCOUNTS PAYABLE         .00         \$2.20         CR                                                                                                    | Account         Description         Amount           0000000-000         INVOICE: 43242         5,000.00         5,141.39         DB           0000000-000         CASH ACCOUNT         5,000.00         5,141.39         DB           0000000-000         CASH ACCOUNT         5,000.00         5,141.39         DB           0000000-000         OTHER COSTS         .00         82.20         DB           0000000-000         ACCOUNTS PAYABLE         .00         82.20         CR                                                                                                    | Account Descript<br>20000000-000 INVOICE:<br>00000000-000 CASH ACCO<br>90000000-000 OTHER COS<br>20000000-000 ACCOUNTS                                                                                                    | ANADIAN                    | Race:      | 0.9725000<br>N |
| 10000000-000         INVOICE:         43242         5,000.00         5,141.39 DB           00000000-000         CASH ACCOUNT         5,000.00         5,141.39 CR           10000000-000         OTHER COSTS         .00         82.20 DB           10000000-000         ACCOUNTS PAYABLE         .00         82.20 CR                                                                                                    | 00000000-000         INVOICE:         43242         5,000.00         5,141.39 DB           00000000-000         CASH ACCOUNT         5,000.00         5,141.39 CR           90000000-000         OTHER COSTS         .00         82.20 DB           0000000-000         ACCOUNTS PAYABLE         .00         82.20 CR                                                                                                    | 0000000-000         INVOICE: 43242         5,000.00         5,141.39 DB           0000000-000         CASH ACCOUNT         5,000.00         5,141.39 CR           0000000-000         OTHER COSTS         .00         82.20 DB           0000000-000         ACCOUNTS PAYABLE         .00         82.20 CR                                                                                                    | 0000000-000         INVOICE: 43242         5,000.00         5,141.39 DB           0000000-000         CASH ACCOUNT         5,000.00         5,141.39 CR           9000000-000         OTHER COSTS         .00         82.20 DB           9000000-000         ACCOUNTS PAYABLE         .00         82.20 CR                                                                                                    | 200000000-000 INVOICE:<br>00000000-000 CASH ACCO<br>90000000-000 OTHER COS<br>200000000-000 ACCOUNTS                                                                                                    | on                         |            | Amount         |
| 00000000-000         CASH ACCOUNT         5,000.00         5,141.39 CR           90000000-000         OTHER COSTS         .00         82.20 DE           00000000-000         ACCOUNTS PAYABLE         .00         82.20 CR                                                                                                    | 00000000-000 CASH ACCOUNT 5,000.00 5,141.39 CR<br>90000000-000 OTHER COSTS .00 82.20 DE<br>00000000-000 ACCOUNTS PAYABLE .00 82.20 CR                                                                                                    | 0000000-000 CASH ACCOUNT 5,000.00 5,141.39 CR<br>9000000-000 OTHER COSTS .00 82.20 DE<br>9000000-000 ACCOUNTS PAYABLE .00 82.20 CR                                                                                                    | 0000000-000 CASH ACCOUNT 5,000.00 5,141.39 CR<br>9000000-000 OTHER COSTS .00 82.20 DB<br>9000000-000 ACCOUNTS PAYABLE .00 82.20 CR                                                                                                    | 00000000-000 CASH ACCC<br>90000000-000 OTHER COS<br>00000000-000 ACCOUNTS                                                                                                    | 3242                       | 5,000.00   | 5,141.39 DB    |
| 59000000-000         OTHER COSTS         .00         82.20 DB           20000000-000         ACCOUNTS PAYABLE         .00         82.20 CR                                                                                                    | i9000000-000         0THER COSTS         .00         \$2.20 DB           0000000-000         ACCOUNTS PAYABLE         .00         \$2.20 CR                                                                                                    | 90000000-000 OTHER COSTS .00 82.20 DB<br>0000000-000 ACCOUNTS PAYABLE .00 82.20 CR                                                                                                    | 9000000-000 OTHER COSTS .00 82.20 DB<br>30000000-000 ACCOUNTS PAYABLE .00 82.20 CR                                                                                                    | 00000000-000 OTHER CO2<br>00000000-000 ACCOUNTS                                                                                                    | NT                         | 5,000.00   | 5,141.39 CR    |
| 20000000-000 ACCOUNTS PAYABLE .00 82.20 CR                                                                                                    | 0000000-000 ACCOUNTS PAYABLE .00 82.20 CR                                                                                                    | 0000000-000 ACCOUNTS PAYABLE00 82.20 CR                                                                                                    | 0000000-000 ACCOUNTS PAYABLE00 82.20 CR                                                                                                    | 200000000-000 ACCOUNTS                                                                                                    | s                          | . 00       | 82.20 DB       |
|                                                                                                    |                                                                                                    |                                                                                                    |                                                                                                    |                                                                                                    | AYABLE                     | . 00       | 82.20 CR       |
|                                                                                                    |                                                                                                    |                                                                                                    |                                                                                                    |                                                                                                    |                            |            |                |
|                                                                                                    |                                                                                                    |                                                                                                    |                                                                                                    |                                                                                                    |                            |            |                |
|                                                                                                    |                                                                                                    |                                                                                                    |                                                                                                    |                                                                                                    |                            |            |                |
|                                                                                                    |                                                                                                    |                                                                                                    |                                                                                                    |                                                                                                    |                            |            |                |
|                                                                                                    |                                                                                                    |                                                                                                    |                                                                                                    |                                                                                                    |                            |            |                |
|                                                                                                    |                                                                                                    |                                                                                                    |                                                                                                    |                                                                                                    |                            |            |                |
|                                                                                                    |                                                                                                    |                                                                                                    |                                                                                                    |                                                                                                    |                            |            |                |
|                                                                                                    |                                                                                                    |                                                                                                    |                                                                                                    |                                                                                                    |                            |            |                |
|                                                                                                    |                                                                                                    |                                                                                                    |                                                                                                    |                                                                                                    |                            |            |                |
|                                                                                                    |                                                                                                    |                                                                                                    |                                                                                                    |                                                                                                    |                            |            |                |
|                                                                                                    |                                                                                                    |                                                                                                    |                                                                                                    |                                                                                                    |                            |            |                |

The Gain/Loss on foreign exchange was calculated as follows:

|            | Canadian | Dollars | Exchange rate |
|------------|----------|---------|---------------|
| AP Invoice | 5,000.00 | 5059.19 | .9883         |
| Cash Disb  | 5,000.00 | 5141.39 | .9765         |
| Gain/Loss  |          | (82.20) |               |

Because the value of the US dollar to the Canadian dollar decreased between the time the vendor invoiced you and you made payment (1 Canadian dollar was .9883 US dollars and then decreased to .9765 US dollars) there was a loss booked on the difference in exchange rate since more US dollars had to be paid by you.

# **MUTICURRENCY IN ACCOUNTS RECEIVABLES**

### **Update Customer Information (menu option AR-2-a):**

Once you have set up your currency codes and activated the Multicurrency module you must now go into each customer record and change the multicurrency code from your home currency code to their foreign currency code. Please note that you cannot change the currency code of a customer that has existing activity on the system. This is to ensure that the balance and activity for the customer remain in a single currency.

To change the currency code click on the Addl Info icon on the toolbar and this screen will display:

| Extension addinfo                                 |               |
|---------------------------------------------------|---------------|
| File Edit Help                                    |               |
| i 🥝 🖷 🛯 🔇 🗈 🖨 🖾 🔍 🥯 🚱                             |               |
| Acct/Tax Information                              |               |
| Acct. Group:                                      |               |
| A/R Account: 110000000 💽 - 000 💽                  |               |
| Currency Code: EUR                                |               |
| Credit Manager: Koms Send Credit Letters:         | Y             |
| Default: NOTAX 💽 Freight: NOTAX 💽 Miscellane      | eous: NOTAX 💽 |
|                                                   |               |
| OK Cancel                                         |               |
|                                                   | in the        |
| Enter the ledger account group for this customer. | OVR           |

### **Update Receivable Documents (AR-1-a):**

The currency code is automatically retrieved from the Customer Information table and appears on this screen. You cannot change the currency code.

If the exchange rate for the invoice date used for the invoice is not found, an error message will display and the adding of the invoice is terminated.

| 🕈 Update Receivable               | Docum         | ents              |             |                |               |
|-----------------------------------|---------------|-------------------|-------------|----------------|---------------|
| File Edit View Navigation Too     | Is Actions    | Options Help      |             |                |               |
| I 🕑 🖷 🧭 🐼 🗅 🖻 🖼 🔍                 |               | COOD I            | ۵ 😮         |                |               |
|                                   |               |                   |             |                |               |
| Addl Info Acctg Info Batch Option | ns Customer   |                   |             |                |               |
| Rind Prev Next Add Update         | Delete Bro    | k<br>vse          |             |                |               |
| Doc Date: 05/23/2008              | lnv           | Date 05/23/2008 🔢 | Dept No 000 | 💽 Gross An     | nt Entry      |
| Cust.: ABC                        | S             | ABC SUPPLY        |             | Ship-To:       | SHIPTO        |
| Type.: I Invoice                  | : 433432      | Recur:            | Ref.        | No.: Tax:      | NOTAX 💽       |
| Desc.:                            |               |                   |             | Acct. Group:   | 9             |
| Terms: A 💽 NET 30                 |               |                   |             | P.O.;          | Posted: N     |
| Item No Qty                       | Unit          | Description       | Tax Cd      | Price Amou     | nt 🔬          |
| ITEM 1.0                          | EA            | DESCRIPTION       | NOTAX       | 2000.00        | 2000.00       |
|                                   |               |                   |             |                |               |
|                                   |               |                   |             |                | ~             |
|                                   | Currency:     | EUR               | Sub-Total:  | 2000.00        |               |
| Misc.: 0.00 💽                     | Freight       | ک 0.00 💽          |             |                |               |
| Net: 2000.00                      | Tax:          | 0.00              | Total:      | 2000.00 💽      |               |
| -Account Dept I                   | Description - |                   |             | Amount - DB/CR |               |
|                                   |               |                   |             |                |               |
|                                   |               | (New D            | ocument)    |                | Batch ID: 142 |
| 🕑 OK 🛛 🛃 Cancel                   | Detail        |                   |             |                |               |
|                                   |               |                   |             |                |               |
| Enter the GL Date.                |               |                   |             |                | OVR           |

## Print Receivable Listing (menu option AR-1-b)

The currency code and exchange rate are printed for each document. The foreign currency amount is printed as well as the home currency amount that will be posted to the General Ledger. If an exchange rate for the invoice date is not found, an error message will print on the report.

In the example below, 2,000 Euros equals 3,145.64 US dollars at an exchange rate of .6358.

| Print Receiv                                       | able Listing                                              |                                  |                             |                |        |      |  |  |
|----------------------------------------------------|-----------------------------------------------------------|----------------------------------|-----------------------------|----------------|--------|------|--|--|
| Navigate Help                                      | able Flatility                                            |                                  |                             |                |        |      |  |  |
| 9 6 6 6 9 9                                        | - <b>-</b>                                                |                                  |                             |                |        |      |  |  |
|                                                    |                                                           |                                  |                             |                |        |      |  |  |
| te: 05/27/2008<br>me: 13:13:32                     | Receivable<br>PARTS DISTR<br>Batch: 142 Own               | Listing<br>IBUTION<br>er: bettyb |                             | Pa             | age: 1 |      |  |  |
| Document Number<br>Customer<br>Number              | r: UNASSIGNED Doc Dat<br>r: ABC - ABC SUPPLY<br>r: 423423 | e: 05/23/2008                    | Type: INV(                  | DICE           |        |      |  |  |
| Description                                        | n:<br>W: RUR RURO                                         | Ra                               | ter                         | 0 635          | 58000  |      |  |  |
| Account                                            |                                                           | EUR                              | Amount                      |                | 6      |      |  |  |
| 210000000 -000<br>400000000 -000<br>110000000 -000 | ACCRUED SALES TAX<br>PARTS SALES<br>ACCOUNTS RECEIVABLE   | .00<br>2,000.00<br>2,000.00      | .00<br>3,145.64<br>3,145.64 | CR<br>CR<br>DB |        |      |  |  |
| T                                                  | otal Debits                                               | Total Credits                    |                             |                |        |      |  |  |
|                                                    | 3,145.64                                                  | 3,145.64                         |                             |                |        |      |  |  |
| *** End of Report                                  | t.                                                        |                                  |                             |                |        |      |  |  |
|                                                    |                                                           |                                  |                             |                |        |      |  |  |
|                                                    |                                                           |                                  |                             |                |        |      |  |  |
|                                                    |                                                           |                                  |                             |                |        |      |  |  |
|                                                    |                                                           |                                  |                             |                |        |      |  |  |
|                                                    |                                                           |                                  |                             |                |        |      |  |  |
|                                                    |                                                           |                                  |                             |                |        |      |  |  |
|                                                    |                                                           |                                  |                             |                |        | <br> |  |  |

#### Print Invoices (menu option AR-1-c)

The currency code and description will print in the heading of the invoice.

#### Post Receivable Documents (menu option AR-1-d):

This program posts the currency code, currency exchange rate, and home currency amounts to the AR activity and AR open item tales. The home currency amount posts to the General Ledger. Just like the Receivable Listing report, this report prints both the home currency amounts and foreign currency amounts.

### Update AR Cash Receipts (menu option AR-1-f):

The currency code is automatically retrieved from the Customer Information table. The currency code for the customer cannot be changed.

| 🕈 Update A/R Cash Rece                      | ipts              |          |                           |            |         |          |     |
|---------------------------------------------|-------------------|----------|---------------------------|------------|---------|----------|-----|
| File Edit View Navigation Tools #           | Actions Options   | Help     |                           |            |         |          |     |
| 🥹 🗟 📽 🕅 🖻 🖻 🍳 🖡<br>Batch Options            | 🔁 🛄 편 🛇           | 04900    |                           |            |         |          |     |
| 🤏 🤤 😳 🥨 🥁<br>Find Prev Next Add Update Dele | ete Browse        |          |                           |            |         |          |     |
| Date: 05/27/2008 (13)                       |                   |          | Currency Code:            | EUR        |         |          |     |
| Customer: ABC                               | ABC SUPF          | 'LY      |                           | $\searrow$ |         |          |     |
| Check Number: 312321                        | Description:      | 0.00     | Dereile                   | r          | 0.00    |          |     |
| Automatic Pau                               | Un Account:       | 0.00     | Deposits:<br>Cash Account | 10000000 . | 0.00    |          |     |
| Non-Attached:                               |                   |          | Posted:                   |            |         |          |     |
| Cmd? Invoice Due Date                       | Dsc. Date         | Dsc. Bal | Balance                   | Discount   | Applied | 1        | ~   |
| 423423 06/22/2008                           | 05/23/2008        | 0.00     | 0.00                      | 0.00       | )       | 2,000.00 |     |
|                                             |                   |          |                           |            |         |          |     |
|                                             |                   |          |                           |            |         |          |     |
|                                             |                   |          |                           |            |         |          | 4   |
| Available: 0.00 Total D                     | iscount Allowed:  | 0.00     |                           |            |         |          |     |
|                                             | Total Applied:    | 2,000.00 |                           |            |         |          |     |
| Total Charge F                              | Backs/Write-offs: | 0.00     |                           |            |         |          |     |
| 1                                           |                   | 1011     |                           |            |         |          |     |
|                                             |                   | 1011     |                           |            |         |          |     |
| View Detail                                 |                   |          |                           |            |         |          |     |
|                                             |                   |          |                           |            |         |          | OVR |

#### Print Cash Receipts Listing (menu option AR-1-g):

The currency code and exchange rate are printed for each cash receipt. The foreign currency amount is printed as well as the home currency amount that will be posted to the General Ledger.

If a current currency exchange rate is not found an error will print on this report as shown here and the cash receipt will not post:

| <pre>     Comparison     Cash Receipts Listing     me: 13:32:57     PARTS DISTRIBUTION     Page: 1      Customer: MSC - ABC SUPPLY     Description:         Check Amount: 2000.00     Currency: EUR EURO     Rate: 0.0000000      Account     EUR Amount 10000000 -000 INVOICE: 423423 DOC: 753 2,000.0 .00 CR 000000000 -000 INVOICE: 423423 DOC: 753 2,000.0 .00 CR 000000000 -000 CASH ACCOUNT         2,000.0 .00 DB *** Exchange rate not found for EUR for 05/27/2008</pre>                                                                                                    | Navigate Help                                                       |                       |          |  |
|----------------------------------------------------------------------------------------------------|---------------------------------------------------------------------|-----------------------|----------|--|
| te: 05/27/2008 Cash Receipts Listing<br>me: 13:32:57 PARTS DISTRIBUTION Page: 1<br>                                                                                                    | 00000                                                               |                       |          |  |
| te: 05/27/2008 Cash Receipts Listing<br>PARTS DISTRIBUTION Page: 1<br>Torument Number: UNASSIGNED Date: 05/27/2008 Check Number: 312321<br>Customer: ABC - ABE SUPPLY<br>Description: Check Amount: 2000.00<br>Currency: EUR RURO Rate: 0.0000000<br>Account EUR Rate: 0.0000000<br>Account EUR Amount<br>10000000 -000 INVOICE: 423423 DOC: 753 2,000.0 .00 CR<br>00000000 -000 INVOICE: 423423 DOC: 753 2,000.0 .00 DB<br>*** Exchange rate not found for EUR for 05/27/2008                                                                                                    |                                                                     |                       |          |  |
| Document Number: UNASSIGNED         Date:         05/27/2008         Check Number:         312321           Customer:         ABC         SUPPLY         Description:         Check Amount:         2000.00           Currency:         EUR BURO         Rate:         0.0000000           Account         EUR         Amount           10000000         -000         INVOICE:         423423           00000000         -000 CASH ACCOUNT         2,000.0         .00 CR           ***         Exchange rate not found for EUR for 05/27/2008         Total Credits           00         00         00         00 | nte: 05/27/2008 Cash Receipts L<br>me: 13:32:57 PARTS DISTRIF       | isting<br>UTION       | Page: 1  |  |
| Document Number: UNASSIGNED Date: 05/27/2008 Check Number: 312321<br>Customer: ABC - ABC SUPPLY<br>Description: Check Amount: 2000.00<br>Currency: EUR EURO Rate: 0.0000000<br>Account EUR Amount<br>10000000 -000 INVOICE: 423423 DOC: 753 2,000.0 .00 CR<br>00000000 -000 CASH ACCOUNT 2,000.0 .00 DB<br>*** Exchange rate not found for EUR for 05/27/2008<br>Total Debits Total Credits<br>00 00                                                                                                    |                                                                     |                       |          |  |
| Description:         Check Amount: 2000.00           Currency: EUR EUR0         Rate:         0.0000000           Account         EUR         Amount           10000000 -000         INVOICE: 423423         DOC: 753         2,000.0         .00 CR           00000000 -000         CASH ACCOUNT         2,000.0         .00 CR           ***         Exchange rate not found for EUR for 05/27/2008         Total Credits           00         00         00                                                                                                    | Document Number: UNASSIGNED Date: 05/<br>Customer: ABC - ABC SUPPLY | 27/2008 Check Number: | 312321   |  |
| Currency:         EUR         Rate:         0.0000000           Account         EUR         Amount           10000000 -000         INWOICE:         423423         DOC:         753         2,000.0         .00 CR           00000000 -000         CASH         ACCOUNT         2,000.0         .00 CR           **** Exchange rate:         found for EUR for 05/27/2008         .00         DB           ***         Total Debits         Total Credits         .00                                                                                                    | Description:                                                        | Check Amount:         | 2000.00  |  |
| Account         EUR         Amount           10000000 -000         INVOICE: 423423         DOC: 753         2,000.0         .00 CR           00000000 -000         CASH ACCOUNT         2,000.0         .00 DB           **** Exchange rate not found for EUR for 05/27/2008                                                                                                    | Currency: EUR EURO                                                  | Rate:                 | 0.000000 |  |
| 10000000 -000 INVOICE: 423423 DOC: 753 2,000.0 .00 CR<br>00000000 -000 CASH ACCOUNT 2,000.0 .00 DB<br>**** Exchange rate not found for EUR for 05/27/2008                                                                                                    | Account                                                             | RUR                   | Amount   |  |
| 00000000 -000 CASH ACCOUNT 2,000.0 .00 DB<br>**** Exchange rate not found for EUR for 05/27/2008<br>                                                                                                    | .10000000 -000 INVOICE: 423423 DOC: 7                               | 53 2,000.0            | .00 CR   |  |
| *** Exchange rate not found for EUR for 05/27/2008                                                                                                    | 100000000 -000 CASH ACCOUNT                                         | 2,000.0               | .00 DB   |  |
| Total Debits Total Credits                                                                                                    | **** Exchange rate not found for EUR for O                          | 5/27/2008             |          |  |
| N 00 00                                                                                                    | > Total Debits                                                      | Total Credits         |          |  |
|                                                                                                    |                                                                     | .00                   |          |  |
|                                                                                                    |                                                                     |                       |          |  |
|                                                                                                    | **** ERRORS HAVE BEEN DETECTED ON THIS REP                          | ORT                   |          |  |
| *** ERRORS HAVE BEEN DETECTED ON THIS REPORT                                                                                                    |                                                                     |                       |          |  |
| *** ERRORS HAVE BEEN DETECTED ON THIS REPORT                                                                                                    |                                                                     |                       |          |  |
| *** ERRORS HAVE BEEN DETECTED ON THIS REPORT                                                                                                    |                                                                     |                       |          |  |
| *** ERRORS HAVE BEEN DETECTED ON THIS REPORT                                                                                                    |                                                                     |                       |          |  |
| *** ERRORS HAVE BEEN DETECTED ON THIS REPORT                                                                                                    |                                                                     |                       |          |  |
| *** ERRORS HAVE BEEN DETECTED ON THIS REPORT                                                                                                    |                                                                     |                       |          |  |
| *** ERRORS HAVE BEEN DETECTED ON THIS REPORT                                                                                                    |                                                                     |                       |          |  |
| *** ERRORS HAVE BEEN DETECTED ON THIS REPORT                                                                                                    |                                                                     |                       |          |  |
| *** ERRORS HAVE BEEN DETECTED ON THIS REPORT                                                                                                    |                                                                     |                       |          |  |
| *** ERRORS HAVE BEEN DETECTED ON THIS REPORT                                                                                                    |                                                                     |                       |          |  |

You must enter a current exchange rate with a date that matches the cash receipt date and run the posting again. After entering a currency exchange rate for EUROS here is the posting report.

| Print Cash Receipts Listing                                                      |                        |                        |  |
|----------------------------------------------------------------------------------|------------------------|------------------------|--|
| Navigate Help                                                                    |                        |                        |  |
| 9 6 9 9 5 4                                                                      |                        |                        |  |
|                                                                                  |                        |                        |  |
| te: 05/30/2008 Cash Receipts Listing<br>me: 12:42:47 PARTS DISTRIBUTION          |                        | Page: 1                |  |
| Document Number: UNASSIGNED Date: 05/27/2008<br>Customer: ABC - ABC SUPPLY       | Check Number:          | 312321                 |  |
| Description:<br>Currency: EUR EURO                                               | Check Amount:<br>Rate: | 2000.00<br>0.6125000   |  |
| Account<br>10000000 -000 INVOICE: 423423 DOC: 753                                | EUR<br>2,000.0         | Amount<br>3,265.31 CR  |  |
| 12000000 -000 GAIN/LOSS ON FOREIGN EXCHANCE<br>10000000 -000 ACCOUNTS RECEIVABLE | -0<br>-0               | 119.67 CR<br>119.67 DB |  |
| Total Debits Total<br>3,384.98                                                   | Credits<br>3,384.98    |                        |  |
| ** End of Benort.                                                                |                        |                        |  |
|                                                                                  |                        |                        |  |
|                                                                                  |                        |                        |  |
|                                                                                  |                        |                        |  |
|                                                                                  |                        |                        |  |
|                                                                                  |                        | (YL)                   |  |

The Gain/Loss on foreign exchange was calculated as follows:

|            | Euros    | Dollars  | Exchange rate |
|------------|----------|----------|---------------|
| AR Invoice | 2,000.00 | 3,145.64 | .6358         |
| Cash Rcpt  | 2,000.00 | 3,265.31 | .6125         |
| Gain/Loss  |          | 119.67   |               |

Because the value of the Euro to the US dollar decreased between the time the customer was invoiced and then made payment (1 Euro was .6348 US dollars and then decreased to .6125 US dollars) there was a gain made on the difference in exchange rate since more US dollars had to be paid to you.

## **Create Finance Charge Invoices (menu option AR-1-l):**

This program creates finance charges using the currency code found in the Customer Information table. If a current exchange rate is not found, an error message will print on the report and the finance charge invoice will not be created.

#### **Create Recurring Documents (menu option AR-1-m):**

Create Recurring documents will use the current exchange rate and the same currency code as the original documents. If a current exchange rate is not found, an error message is printed and the recurring document is not created.

## **MUTICURRENCY IN ORDER ENTRY**

#### **Update Customer Orders (menu option OE-1-a):**

The currency code that displays on this screen is no entry and is retrieved from the Customer Information table. Prices that you enter on the customer order should be prices in the foreign currency amounts (ie- if the currency code is for EUROS then the price you enter for each item should be the price in Euros).

| Update Customer Orders                                                                          |                                                                                                    | ×   |
|-------------------------------------------------------------------------------------------------|----------------------------------------------------------------------------------------------------|-----|
| File Edit View Navigation Tools Actions Optic                                                   | ons Help                                                                                                    |     |
| 🔍 🌀 🌍 🗊 🙆 🥝 🞉<br>Find Prev Next Add Update Delete Browse I                                      | S<br>Options                                                                                                    |     |
| Out         Finit         OK         Cancel         Cut         Copy         Paste         Zoom | Image: Notes         Image: Notes         Image: Notes< | »   |
| Type: REG S Customer: ABC                                                                       | ABC SUPPLY                                                                                                    |     |
| Curr: EUR ShipTo: SHIPTO                                                                        | Ship Via: BEST WAY 🔍 Disc.Code:                                                                                                    |     |
| Stat: ACT 99.0. No.: 243244                                                                     | OrderNo.: 1826 Document No.: 1826                                                                                                    |     |
| Stag: ORD OrdrDate: 06/05/2008                                                                  | ShipDate: 06/07/2008 [13] OrderTotal 15000.00                                                                                                    |     |
| Ship Complete: N Mi                                                                             | ultiple Orders: N Contract: 1826                                                                                                    | ))  |
| Ln Type Stg Item Code                                                                           | UM Quantity Price Net Amount                                                                                                    | 6   |
| 1 STK URD 12104                                                                                 | EA 1000.000 15.000 15000.00                                                                                                    |     |
|                                                                                                 |                                                                                                    |     |
|                                                                                                 |                                                                                                    |     |
|                                                                                                 |                                                                                                    |     |
|                                                                                                 |                                                                                                    |     |
|                                                                                                 |                                                                                                    | 1   |
|                                                                                                 | Whse: Committed:                                                                                                    |     |
|                                                                                                 | Salesperson: Backorder Qty:                                                                                                    |     |
|                                                                                                 | R Tax: R Backorder Ret:                                                                                                    | -   |
|                                                                                                 | (New Document)                                                                                                    |     |
|                                                                                                 |                                                                                                    |     |
| Ship Dti Nonstock Details Lines Alias Summary                                                   | Derauits Liedit Lheck, Hecaic Lustomer Ship-Lo Price Sales Invoice ItemMaster LotScreen                                                                                                    |     |
| ↓ View Detail                                                                                   |                                                                                                    |     |
|                                                                                                 |                                                                                                    | Pi- |
|                                                                                                 | OVF                                                                                                    |     |

If you use an order date for a foreign currency customer for which there is no exchange rate for that date an error will display and you will not be able to enter the order.

| 2 | Error:                                           |
|---|--------------------------------------------------|
|   | Daily Rate not found.<br>Want more information ? |
|   | Yes 🚺                                            |

Enter the exchange rate for the order's date and then you may continue.

The exchange rate in effect when the order is entered is stored with the order. When the order is posted and the AR open item created the exchange rate stored with the order is also stored with the AR open item. When the payment is received from the customer the system will compare the original exchange rate with the exchange rate in effect when the payment is received, calculate the difference in exchange rates, and post this dollar amount to the Difference on Exchange GL account number assigned to the customer's currency code using the Update Currencies program.

#### Print Order Acknowledgements (menu option OE-1-b):

The currency code and currency description print on the order acknowledgement.

#### Print Invoices and Memos (menu option OE-1-f):

The currency code and currency description print on the invoice/memo.

# Print Edit List / Post Order Entry Documents (menu options OE-1-j and k):

The amounts that print on this report are translated to the home currency. Amounts posted to General Ledger are translated to the home currency. Amounts posted to Accounts Receivable are maintained in the customer's currency. In the example below the price to the customer was 15.00 euros and the exchange rate when the order was processed was .60 euros to \$1.00. This translates into a sales price of \$25.00 USD (15.00 EUR / .60 = \$25.00 USD).

Print Order Entry Edit List
File Navigate Help

|                                                      |                                                                                                    |                                       | ~ |
|------------------------------------------------------|----------------------------------------------------------------------------------------------------|---------------------------------------|---|
|                                                      |                                                                                                    |                                       | • |
| Date: 06/05/20<br>Fime: 15:13:48                     | 08 Order Entry Edit List<br>PARTS DISTRIBUTION                                                                  | Page: 1                               |   |
| Order Number:                                        | 1826                                                                                                    |                                       |   |
| Order Date:<br>Invoice Date:<br>Bill To:<br>Sold To: | 06/05/2008 Orig Doc: Doc: 1826<br>06/05/2008 Type: RBC Invoice Doc: 780<br>ABC - ABC SUPPLY<br>ABC - ABC SUPPLY | Invoice: 780                          |   |
| Sold To:<br>Entry: bettyb                            | SHIPTO - ABC SUPPLY<br>06/05/2008 15:08:28 Modified: bettyb                                                     | Pay Method: AR<br>06/05/2008 15:08:28 |   |
| Iten                                                 | Whse Quantity Unit Price                                                                                        | Extension                             |   |
| 12104                                                | SEATTLE 1,000.000 EA 25.000<br>401000000 000 STEREO SALES<br>Invoice Totals                                     | 25,000.00<br>25,000.00 CR             |   |
|                                                      | 110000000 000 ACCOUNTS RECEIVABLE                                                                               | 25,000.00 DB                          |   |
| No errors were                                       | detected.                                                                                                    |                                       |   |
|                                                      |                                                                                                    |                                       | ~ |

## **MUTICURRENCY IN PURCHASING**

#### **Update Item Catalog (menu option PU-4-g-b):**

The currency code is retrieved from the vendor record. The cost amount entered here can be in either the home or foreign currency.

| 🛿 Update Item Cat                            | alog     |                      |      |           |                  |     |
|----------------------------------------------|----------|----------------------|------|-----------|------------------|-----|
| File Edit View Navigation Tools Actions Help |          |                      |      |           |                  |     |
| 10 🖷 🖉 🕅 🛱 🛱                                 |          | 1 B 🛛 II O O CI      | 1    | 0         |                  |     |
|                                              | ate Del  | ) 🙀<br>lete Browse   |      |           |                  |     |
| Item Code: 12104                             |          | SCM A SERIES MULSTRI | KE   |           |                  |     |
| Type: S Class: PA                            | RTS      |                      |      |           |                  |     |
| Vendor                                       | Pr       | Business Name        | Curr | Item Cost | Vendor Item Code |     |
| 123457                                       | N        | CHAMPION INC         | USD  | 6.000     |                  |     |
| 123460                                       | N        | WALKER EXHAUST INC   | USD  | 7.000     |                  |     |
| CANON N                                      |          | CANON U.S.A., INC.   | USD  | 5.750     |                  |     |
| SCM Y                                        |          | SMITH-CORONA CORP.   | USD  | 5.250     |                  |     |
| 4000                                         | N        | ABC SUPPLY           | CAN  | 5.010     |                  |     |
|                                              |          |                      | - L2 |           |                  |     |
|                                              | <u> </u> |                      | .0   |           |                  | Y   |
|                                              | -        | 1                    | of 1 |           |                  |     |
| View Detail                                  |          |                      | 011  |           |                  | OVR |

To toggle back and forth between the home currency and the foreign currency select Navigation events from the Tools option on the toolbar or press Ctrl G and select Translate Currency Event from the navigation screen that displays.

| Navigate: Choose an Action Item. | 🔳 🗖 🔀 |
|----------------------------------|-------|
| File Edit Help                   |       |
| 🙂 🖷 🖉 🔣 🔍 🔞                      |       |
| 1                                | ~     |
| Add a navigation action          |       |
| Translate Currency               |       |
| Navigate (go)                    |       |
| On-Screen Help                   |       |
| Program Information Menu         |       |
| Edit Hot-Keys                    |       |
| To Do List                       |       |
| Freeform Notes                   |       |
| User Defined Fields              |       |
| Operating System Exit            |       |
| Zoom                             |       |
| Edit Error Text                  |       |
| Edit Current 4GL Function        |       |
| Tab                              |       |
| Back Tab                         |       |
| Cancel (usually [ESC])           |       |
| Accept (usually [ESC])           | ~     |
| OK KCancel                       |       |
|                                  | OVR   |

## Update Vendor Catalog (menu option PU-4-g-c):

The currency code is retrieved from the vendor record. The cost amount entered here can be in either the home or foreign currency.

| 🛿 🔲 🖉                                        |               |                    |           |      |                  |                                                                                                    |
|----------------------------------------------|---------------|--------------------|-----------|------|------------------|----------------------------------------------------------------------------------------------------|
| File Edit View Navigation Tools Actions Help |               |                    |           |      |                  |                                                                                                    |
| i 🕑 🖷 🧭 🐼 🛱 🛱 🖾                              |               |                    | đ 🖗 🥥     | 0    |                  |                                                                                                    |
| 🤏 🥝 ラ 🔁 🦉<br>Find Prev Next Add Upd          | )<br>ate Dela | ete Browse         |           |      |                  |                                                                                                    |
| Vendor Code: 4000                            | ABC SUPPLY    |                    | Curr: CAN |      |                  |                                                                                                    |
| Contact: JOHN SMITH                          |               | Phone: 315-222-431 | 3         | 7    |                  |                                                                                                    |
| Item Code/Vend Item Descri                   |               | ption Item         |           | Cost | Vendor Item Code | ~                                                                                                    |
| 12104                                        | SCM A         | SERIES MULSTRIKE   |           | 5.01 | 1                |                                                                                                    |
|                                              |               |                    |           |      |                  | in a start of the start of the |
|                                              |               |                    |           |      |                  |                                                                                                    |
|                                              |               |                    |           |      |                  | ~                                                                                                    |
|                                              | 11.           | 1 01               | f1        |      |                  | Leel.                                                                                                    |
| Tt View Detail                               |               |                    |           |      |                  |                                                                                                    |
|                                              |               |                    |           |      |                  |                                                                                                    |
|                                              |               |                    |           |      |                  | OVR                                                                                                    |

To toggle back and forth between the home currency and the foreign currency select Navigation events from the Tools option on the toolbar or press Ctrl G and select Translate Currency Event from the navigation screen that displays.

## **Requisitions Menu (menu option PU-1):**

#### Assign vendors (menu option PU-1-c):

The foreign and home currency costs display on the vendor zoom screen.

| 5 | Zoom vctlgz    |                         |               |                |         |
|---|----------------|-------------------------|---------------|----------------|---------|
| F | ile Edit Help  |                         |               |                |         |
|   | o 🖪 🍳 🕑 🔇 🖉    | 0                       |               |                |         |
|   | Vendor         | Business Name           | Currency Item | Cost Curr Cost | Prime?  |
|   | 123473         | FLOWMASTER MUFFLER INC. | USD           | 42.18          | 42.18 N |
|   | 4000           | ABC SUPPLY              | CAN           | 40.00          | 40.96 Y |
|   |                |                         | R             |                |         |
|   |                |                         |               |                |         |
|   | 🕑 OK 🛛 🔀 Cance | al 🎆 New Search         |               |                |         |
|   |                |                         |               |                | OVR     |

#### Create PO from Requisition (menu option PU-1-d):

The currency code and description print on the purchase order. The amounts on the purchase order are in the foreign currency.

#### **Update Purchase Orders (menu option PU-2-a):**

Prices that you enter on the vendor purchase order should be prices in the foreign currency amounts (ie- if the currency code is for Canadian dollars then the price you enter for each item should be the price in Canadian dollars).

| Update Purchase Orders                                                                                                    |                       |  |  |  |  |
|----------------------------------------------------------------------------------------------------|-----------------------|--|--|--|--|
| File Edit View Navigation Tools Actions Options Help                                                                                                    |                       |  |  |  |  |
| Q         Q         Q | <b>0</b>              |  |  |  |  |
| Quit Print OK Cancel Cut Copy Paste Zoom Notes U Fields To Do View Detail Next Page Previous Page Insert Row Delete Row         Type: REG       Vendor: 4000         PayTa: PAYTO       Status: ACT         PayTa: PAYTO       Status: ACT         Point       05/27/2008         Buyer       Ship Via:         Order Total:       4000.00         Warehouse:       SEATTLE         Confim Date:       0/132.01:01         Cust Doc No:       0/16 Currency: CAN         Confim Date:       0/132.01 Currency:                                                                                                    | Technical status Help |  |  |  |  |
| Contract Container:                                                                                                    |                       |  |  |  |  |
| N Ln Typ Stg Item Eode PU Quantity Cost Net Amount                                                                                                    | <u>~</u>              |  |  |  |  |
| 1 STK POG FM4810 EA 100.000 40.000 4000.00                                                                                                    | 2                     |  |  |  |  |
| Description: FLOWMASTER 4810 MUFFLER                                                                                                    |                       |  |  |  |  |
| G/L Account 12000000 000                                                                                                    |                       |  |  |  |  |
| 1 of 1                                                                                                    |                       |  |  |  |  |
| Image: Control of the status       Image: Control of the status       Image: Control of the status         Image: Control of the status       Status       Status       Status         Image: Control of the status       Status       Status       Status       Status         Image: Control of the status       Status       Status       Status       Status       Status         Image: Control of the status       Status       Status       Status       Status       Status         Image: Control of the status       Status       Status       Status       Status       Status         Image: Control of the status       Status       Status       Status       Status       Status                                                                                                    |                       |  |  |  |  |

If you use a purchase order date for a foreign currency vendor for which there is no exchange rate for that date an error will display and you will not be able to enter the purchase order. Enter the exchange rate for the purchase order's date and then you may continue.

The exchange rate in effect when the purchase order is entered is stored with the purchase order. When the purchase order is posted through to AP the AP open item created the exchange rate stored with the purchase order is also stored with the AP open item. When payment is made to the vendor the system will compare the original exchange rate with the exchange rate in effect when the payment is made, calculate the difference in exchange rates, and post this dollar amount to the Difference on Exchange GL account number assigned to the vendor's currency code using the Update Currencies program.

## Print Purchase Orders (menu option PU-2-b):

The currency code and description print at the bottom of the purchase order.

#### Print Receipts Edit and Post (menu options PU-2-e and f):

All amounts posted to Inventory and General Ledger are translated to the home currency.

#### Update AP Invoices (menu option PU-2-g):

The currency of the invoice is determined by the currency of the vendor. Amounts entered for a foreign currency vendor are in the foreign currency. The exchange rate used for an invoice is the same as that of the purchase order.

#### Print Invoice Edit and Post Invoices (menu options h and i):

The amounts posted to the General Ledger are translated into the home currency. The amounts posted to AP are in the foreign currency as balances due from vendors are maintained in their foreign currency.